# Wireless Outdoor Access Point & Client Bridge

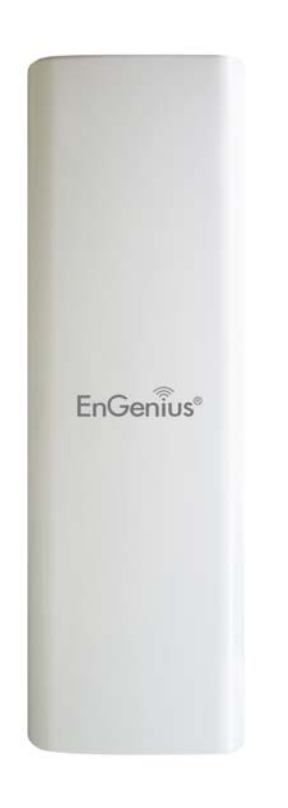

# User's Manual

Version: 1.1

## **Table of Contents**

| 1 | INTRODUCTION                                               | 5              | 5      |  |
|---|------------------------------------------------------------|----------------|--------|--|
|   | 1.1 Features                                               |                | 5      |  |
|   | 1.2 PACKAGE CONTENTS                                       |                | 6      |  |
|   | 1.3 SAFETY GUIDELINES                                      | (              | 6      |  |
|   | 1.4 System Requirements                                    | (              | б      |  |
|   | 1.5 Applications                                           | 7              | 7      |  |
| 2 | INDEDSTANDING THE HADDWADE                                 | (              | Q      |  |
| 4 | UNDERSTANDING THE HARD WARE                                |                | 3      |  |
|   | 2.1 HARDWARE INSTALLATION                                  | 8              | 8      |  |
|   | 2.2 HARDWARE DESCRIPTION                                   | 8              | 3      |  |
|   | 2.3 MOUNTING KITS                                          | 9              | )      |  |
|   | 2.4 IP ADDRESS CONFIGURATION                               | 9              | )      |  |
| 3 | SWITCHING BETWEEN OPERATING MODES                          | 1              | 1      |  |
|   | 3.1 Logging In                                             | 1              | 1      |  |
| 4 | ACCESS POINT OPERATING MODE                                | 12             | 2      |  |
|   | Locong In                                                  | 11             | 2      |  |
|   | LOOGING IN                                                 | 14<br>13       | ے<br>2 |  |
|   | Main                                                       | ····· 1.<br>1? | ן<br>2 |  |
|   | Wirel ess Ci ient I ist                                    | 1.<br>14       | 4      |  |
|   | System Log                                                 | 14             | 4      |  |
|   | SYSTEM                                                     | 1:             | 5      |  |
|   | System Properties                                          | 15             | 5      |  |
|   | IP SETTINGS                                                | 15             | 5      |  |
|   | SPANNING TREE SETTINGS                                     | 16             | б      |  |
|   | Wireless                                                   | 17             | 7      |  |
|   | WIRELESS NETWORK                                           | 17             | 7      |  |
|   | WIRELESS SECURITY - WEP                                    | 17             | 7      |  |
|   | WIRELESS SECURITY – WPA-PSK, WPA2-PSK, WPA-MIXED           | 18             | 3      |  |
|   | WIRELESS SECURITY – WPA, WPA2                              | 19             | )      |  |
|   | WIRELESS MAC FILTER                                        | 20             | )      |  |
|   | WIRELESS ADVANCED SETTINGS                                 | 21             | 1      |  |
|   | MANAGEMENT                                                 | 24<br>2'       | 2<br>ว |  |
|   | ADMINISTRATION                                             | 24<br>2'       | ∠<br>າ |  |
|   | BACKLID/RESTORE SETTINGS RESET TO FACTORY DEFAULT SETTINGS | 24<br>20       | ے<br>۲ |  |
|   | FIRMWARE LIPGRADE                                          | 2.<br>24       | 4      |  |
|   | TIME SETTINGS                                              | 2.             | 5      |  |
|   | Log                                                        | 25             | 5      |  |
| 5 | 5 CLIENT BRIDGE OPERATING MODE                             |                |        |  |
|   | 5.1 LOCCING IN                                             | 24             | 6      |  |
|   | 5.1 LOGGING IN                                             | 20<br>27       | ן<br>7 |  |
|   | 5.2 STATUS                                                 | 2 i<br>27      | ′<br>7 |  |
|   | 5.2.2 CONNECTION STATUS                                    | 21<br>25       | ,<br>8 |  |
|   | 5.2.3 System Log                                           |                | 8      |  |
|   | 5.3 System                                                 | 29             | 9      |  |
|   | 5.3.1 System Properties                                    | 29             | 9      |  |
|   | 5.3.2 IP SETTINGS                                          | 29             | 9      |  |
|   | 5.3.3 SPANNING TREE SETTINGS                               | 30             | 0      |  |
|   | 5.4 WIRELESS                                               | 31             | 1      |  |

|   | 5.4.1                       | WIRELESS NETWORK                                           | . 31 |  |  |  |
|---|-----------------------------|------------------------------------------------------------|------|--|--|--|
|   | 5.4.2                       | WIRELESS SECURITY - WEP                                    | . 32 |  |  |  |
|   | 5.4.3                       | WIRELESS SECURITY – WPA-PSK, WPA2-PSK,                     | . 33 |  |  |  |
|   | 5.4.4                       | WIRELESS ADVANCED SETTINGS                                 | . 33 |  |  |  |
|   | 5.5                         | MANAGEMENT                                                 | . 34 |  |  |  |
|   | 5.5.1                       | ADMINISTRATION                                             | . 34 |  |  |  |
|   | 5.5.2                       | SNMP SETTINGS                                              | . 35 |  |  |  |
|   | 5.5.3                       | BACKUP/RESTORE SETTINGS, RESET TO FACTORY DEFAULT SETTINGS | . 35 |  |  |  |
|   | 5.5.4                       | FIRMWARE UPGRADE                                           | . 36 |  |  |  |
|   | 5.5.5                       | TIME SETTINGS                                              | . 37 |  |  |  |
|   | 5.5.6                       | Log                                                        | . 37 |  |  |  |
| 6 | CLII                        | ENT ROUTER OPERATING MODE                                  | . 39 |  |  |  |
|   | 6.1                         | Logging In                                                 | . 39 |  |  |  |
|   | 6.2                         | STATUS                                                     | . 40 |  |  |  |
|   | 6.2.1                       | MAIN                                                       | . 40 |  |  |  |
|   | 6.2.2                       | CONNECTION STATUS                                          | . 41 |  |  |  |
|   | 6.2.3                       | System Log                                                 | . 41 |  |  |  |
|   | 6.3                         | System                                                     | . 42 |  |  |  |
|   | 6.3.1                       | System Properties                                          | . 42 |  |  |  |
|   | 6.4                         | Router                                                     | . 42 |  |  |  |
|   | 6.4.1                       | WAN SETTINGS                                               | . 42 |  |  |  |
|   | 6.4.1.1                     | WAN - DHCP                                                 | . 43 |  |  |  |
|   | 6.4.1.2                     | WAN – STATIC IP                                            | . 44 |  |  |  |
|   | 6.4.1.3                     | WAN – PPPoE                                                | . 45 |  |  |  |
|   | 6.4.2                       | VPN PASS THROUGH                                           | . 46 |  |  |  |
|   | 6.5                         | WIRELESS                                                   | . 46 |  |  |  |
|   | 6.5.1                       | WIRELESS NETWORK                                           | . 46 |  |  |  |
|   | 6.5.1.1                     | WIRELESS SECURITY - WEP                                    | . 47 |  |  |  |
|   | 6.5.1.2                     | WIRELESS SECURITY – WPA-PSK, WPA2-PSK,                     | . 48 |  |  |  |
|   | 6.5.2                       | WIRELESS ADVANCED SETTINGS                                 | . 49 |  |  |  |
|   | 6.6                         | MANAGEMENT                                                 | . 50 |  |  |  |
|   | 5.5.7                       | ADMINISTRATION                                             | . 50 |  |  |  |
|   | 5.5.8                       | SNMP SETTINGS                                              | . 51 |  |  |  |
|   | 5.5.9                       | BACKUP/RESTORE SETTINGS, RESET TO FACTORY DEFAULT SETTINGS | . 51 |  |  |  |
|   | 5.5.10                      | FIRMWARE UPGRADE                                           | . 52 |  |  |  |
|   | 5.5.11                      | TIME SETTINGS                                              | . 53 |  |  |  |
|   | 5.5.12                      | Log                                                        | . 53 |  |  |  |
| A | APPENDIX A – SPECIFICATIONS |                                                            |      |  |  |  |
| A | PPENDI                      | X B – FCC INTERFERENCE STATEMENT                           | . 58 |  |  |  |

## Revision History

| Version | Date            | Notes           |
|---------|-----------------|-----------------|
| 1.0     | August 24, 2008 | Initial Version |
|         |                 |                 |

## **1** Introduction

EOC1650 is a long range outdoor wireless Access Point and Client Bridge that operates seamlessly in the 2.4GHz frequency spectrum. It features high transmitted output power and high receivable sensitivity. High output power and high sensitivity can extend range and coverage to reduce the roaming between Access Points to get a more stable wireless connection. It also reduces the expense of equipment in the same environment.

It supports distance range from 1km to 30km and RSSI indicator which enables the best transmit and receive signals for traffic communication. This product comes with PoE injector for building in outdoor environment easily.

To protect your wireless connectivity, it can encrypt all wireless transmissions through 64/128-bit WEP data encryption and also supports WPA/WPA2. The MAC address filter lets you select exactly which stations should have access to your network. In addition, the User Isolation function can protect the private network between client users.

The attractive design, high performance, and array of features make EOC1650 a suitable wireless solution for your residence or office.

This chapter describes the features, package contents, applications, and network configuration.

### 1.1 Features

#### Wireless

- 2.4GHz It works in 2.4GHz frequency spectrum
- High output power Transmit output power programmable for different country selections
- *High Data Rate* High speed transmitting rate up to 108Mbps with Super G, support large payload such as MEPG video streaming
- *Multifunction application* Access Point/Client Bridge/Client Router
- Long range transmitting Transmit power control and distance control (ACK timeout)
- **Signal Strength** LED indicators have the best transmit and receive signal for traffic communication

#### Networking

- **Public wireless solution** An AP interface that is especially useful in public areas such as hotspots and enterprise
- **Signal Strength Display** RF signal strength status shown LEDs of 3 colors, making network build-up easier
- **QoS(WMM)** Enhance performance and quality of service

#### Security

• 802.11i WEP, WPA, WPA2 (Encryption support TKIP/AES)

- 802.1x IEEE 802.1x Authenticator
- **MAC address functions** MAC address filter (AP mode)
- L2 isolation
- Station isolation

#### Management

- *Firmware Upgrade* Upgrading firmware via web browser, setting are reserved after upgrade
- Reset & Backup Reset to factory default. User can export all setting into a file via WEB
- *MIB* MIB I, MIB II(RFC1213)
- **SNMP** V1, V2c

## **1.2 Package Contents**

Open the package carefully, and make sure that none of the items listed below are missing. Do not discard the packing materials, in case of return; the unit must be shipped in its original package.

- 1\* 802.11b/g Long range AP/CB (EOC1650)
- > 1\* PoE injector (EPE-1212)
- > 1\* Power Adaptor
- ► 1\* CD with User's Manual
- 1\* Quick Installation Guide (QIG)
- 1\* Metal strap
- 1\* Special screw set

### 1.3 Safety Guidelines

In order to reduce the risk of fire, electric shock and injury, please adhere to the following safety guidelines.

- Carefully follow the instructions in this manual; also follow all instruction labels on this device.
- Except for the power adapter supplied, this device should not be connected to any other adapters.
- > Do not spill liquid of any kind on this device.
- Do not place the unit on an unstable stand or table. This unit may drop and become damaged.
- Do not place any hot devices close to this unit, as they may degrade or cause damage to the unit.
- > Do not place any heavy objects on top of this unit.
- > Do not use liquid cleaners or aerosol cleaners. Use a soft dry cloth for cleaning.

### **1.4 System Requirements**

The following are the minimum system requirements in order configure the device.

> PC/AT compatible computer with an Ethernet interface.

> Operating system that supports HTTP web-browser

### 1.5 Applications

The wireless LAN products are easy to install and highly efficient. The following list describes some of the many applications made possible through the power and flexibility of wireless LANs:

#### a) Difficult-to-wire environments

There are many situations where wires cannot be laid easily. Historic buildings, older buildings, open areas and across busy streets make the installation of LANs either impossible or very expensive.

#### b) Temporary workgroups

Consider situations in parks, athletic arenas, exhibition centers, disasterrecovery, temporary offices and construction sites where one wants a temporary WLAN established and removed.

#### c) The ability to access real-time information

Doctors/nurses, point-of-sale employees, and warehouse workers can access real-time information while dealing with patients, serving customers and processing information.

#### d) Frequently changed environments

Show rooms, meeting rooms, retail stores, and manufacturing sites where frequently rearrange the workplace.

#### e) Small Office and Home Office (SOHO) networks

SOHO users need a cost-effective, easy and quick installation of a small network.

#### f) Wireless extensions to Ethernet networks

Network managers in dynamic environments can minimize the overhead caused by moves, extensions to networks, and other changes with wireless LANs.

#### g) Wired LAN backup

Network managers implement wireless LANs to provide backup for missioncritical applications running on wired networks.

#### h) Training/Educational facilities

Training sites at corporations and students at universities use wireless connectivity to ease access to information, information exchanges, and learning.

## 2 Understanding the Hardware

## 2.1 Hardware Installation

- 1. Place the unit in an appropriate location after conducting a site survey.
- 2. Plug one end of the Ethernet cable into the Network port of the PoE injector and another end into your PC/Notebook.
- 3. Plug one end of another Ethernet cable to AP/Bridge port of the PoE injector and the other end into you cable/DSL modem (Internet)
- 4. Insert the DC-inlet of the power adapter into the 24V port of the PoE injector and the other end into the power socket on the wall.

This diagram depicts the hardware configuration

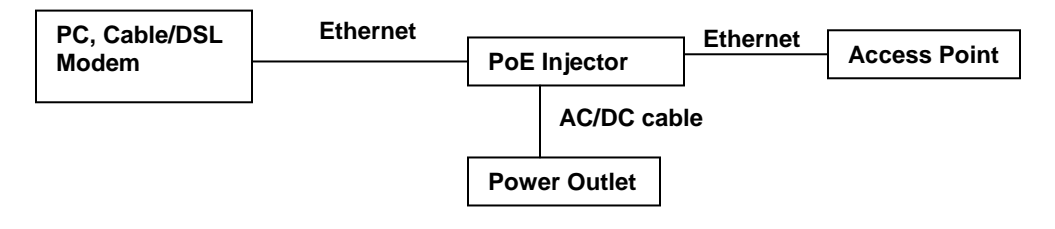

## 2.2 Hardware Description

The images below depict the front and rear panel of the Access Point / Client Bridge.

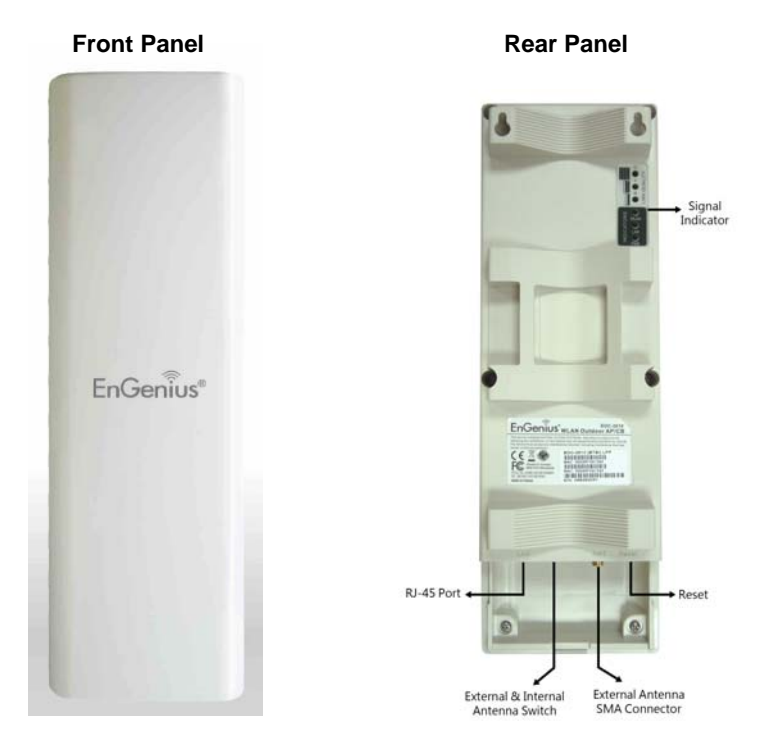

## 2.3 Mounting Kits

The images below depict the standard and optional mounting kits.

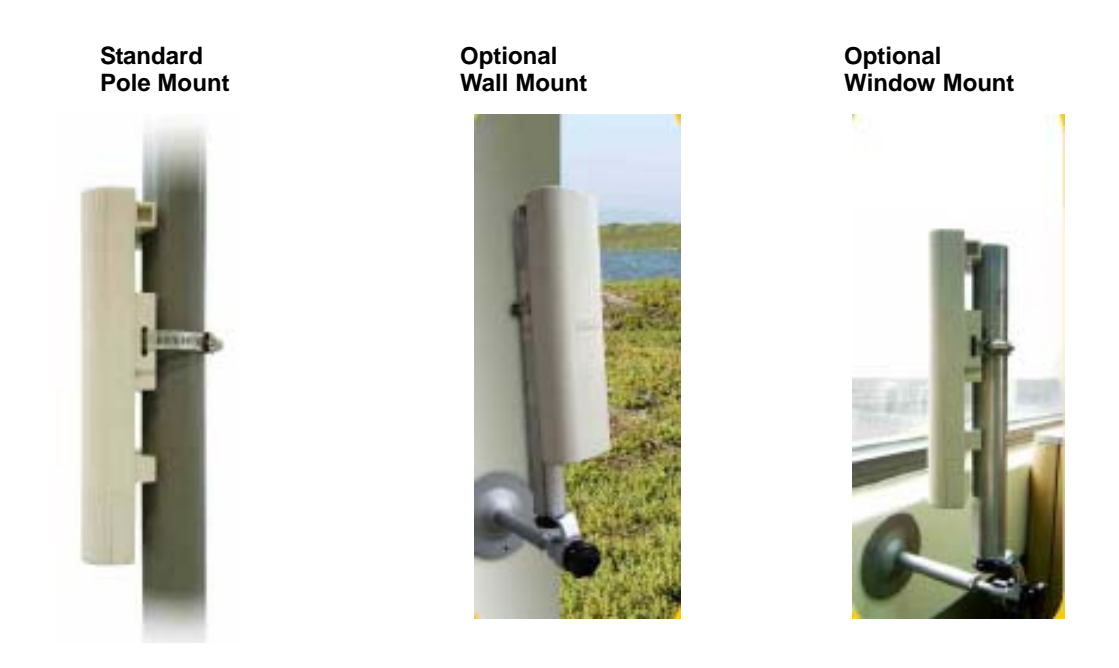

#### 2.4 IP Address Configuration

This device can be configured as a Bridge/Router or Access Point. The default IP address of the device is **192.168.1.1** In order to log into this device, you must first configure the TCP/IP settings of your PC/Notebook.

1. In the control panel, double click Network Connections and then double click on the connection of your Network Interface Card (NIC). You will then see the following screen.

| 🕹 Local Area Connection Properties 🛛 🔹 💽                                                                                                    |  |  |  |  |
|----------------------------------------------------------------------------------------------------|--|--|--|--|
| General Authentication Advanced                                                                                                    |  |  |  |  |
| Connect using:                                                                                                    |  |  |  |  |
| Intel 8255x-based PCI Ethernet Adapi Configure                                                                                                    |  |  |  |  |
| This connection uses the following items:                                                                                                    |  |  |  |  |
| Client for Microsoft Networks     Eile and Printer Sharing for Microsoft Networks     E    OoS Packet Scheduler     Internet Protocol (TCP/IP)                    |  |  |  |  |
| Install Uninstall Properties                                                                                                    |  |  |  |  |
| Transmission Control Protocol/Internet Protocol. The default<br>wide area network protocol that provides communication<br>across diverse interconnected networks. |  |  |  |  |
| <ul> <li>Show icon in notification area when connected</li> <li>✓ Notify me when this connection has limited or no connectivity</li> </ul>                        |  |  |  |  |
| OK Cancel                                                                                                    |  |  |  |  |

2. Select **Internet Protocol (TCP/IP)** and then click on the **Properties** button. This will allow you to configure the TCP/IP settings of your PC/Notebook.

| Internet Protocol (TCP/IP) Properties 🔹 🤶 🗙                                                                                                    |                       |  |  |  |  |  |
|----------------------------------------------------------------------------------------------------|-----------------------|--|--|--|--|--|
| General                                                                                                    |                       |  |  |  |  |  |
| You can get IP settings assigned automatically if your network supports<br>this capability. Otherwise, you need to ask your network administrator for<br>the appropriate IP settings. |                       |  |  |  |  |  |
| Obtain an IP address automatical                                                                                                    | y                     |  |  |  |  |  |
| Use the following IP address: —                                                                                                    |                       |  |  |  |  |  |
| IP address:                                                                                                    | 192.168.1.10          |  |  |  |  |  |
| Subnet mask:                                                                                                    | 255.255.255.0         |  |  |  |  |  |
| Default gateway:                                                                                                    | · · ·                 |  |  |  |  |  |
| Obtain DNS server address autor                                                                                                    | natically             |  |  |  |  |  |
| <ul> <li>Use the following DNS server add</li> </ul>                                                                                                    | Iresses:              |  |  |  |  |  |
| Preferred DNS server:                                                                                                    |                       |  |  |  |  |  |
| Alternate DNS server:                                                                                                    | Alternate DNS server: |  |  |  |  |  |
| Advanced                                                                                                    |                       |  |  |  |  |  |
| OK Cancel                                                                                                    |                       |  |  |  |  |  |

 Select Use the following IP Address radio button and then enter the IP address and subnet mask. Ensure that the IP address and subnet mask are on the same subnet as the device. For Example:

> PC IP address: 192.168.1.10 PC subnet mask: 255.255.255.0

4. Click on the **OK** button to close this window, and once again to close LAN properties window.

## **3 Switching Between Operating Modes**

This device can operate in three modes: Access Point, Client t Bridge, and Client Router. This chapter will describe how to switch between operating modes.

## 3.1 Logging In

- To configure the device through the web-browser, enter the IP address of the device (default: **192.168.1.1**) into the address bar of the web-browser and press **Enter**.
- Make sure that the device and your computers are configured on the same subnet.
   Refer to Chapter 2 in order to configure the IP address of your computer.
- After connecting to the IP address, the web-browser will display the login page.
- Specify **admin** for both the user name and password.

| 🕲 Page Load Error - Mozilla Firefox                                                                  |   |  |  |  |  |
|----------------------------------------------------------------------------------------------------|---|--|--|--|--|
| <u>Fi</u> le <u>E</u> dit <u>V</u> iew Hi <u>s</u> tory <u>B</u> ookmarks <u>T</u> ools <u>H</u> elp |   |  |  |  |  |
| C X 🏠 🗋 192.168.1.1                                                                                  |   |  |  |  |  |
| Authentication Required                                                                              |   |  |  |  |  |
| Enter username and password for http://192.168.1.1                                                   |   |  |  |  |  |
| User Name: admin                                                                                     | I |  |  |  |  |
| Password: •••••                                                                                      |   |  |  |  |  |
| OK Cancel                                                                                            |   |  |  |  |  |

Cancel

Apply

 After logging in, you will see the graphical user interface of the device. Click on the System Properties link under the System navigation drop-down menu.

| System Pro     | Home                                                                           | Reset              |    |  |
|----------------|--------------------------------------------------------------------------------|--------------------|----|--|
| Device Name    | Access Point                                                                   | (1 to 32 character | s) |  |
| Country/Region | ntry:Region United States 💌                                                    |                    |    |  |
| Operation Mode | <ul> <li>Access Point</li> <li>Client Bridge</li> <li>Client Router</li> </ul> |                    |    |  |

 Select and operating mode from the list (Access Point, Client Bridge, or Client Router) and then click on the Apply button.

## 4 Access Point Operating Mode

## Logging In

- To configure the device through the web-browser, enter the IP address of the device (default: **192.168.1.1**) into the address bar of the web-browser and press **Enter**.
- Make sure that the device and your computers are configured on the same subnet. Refer to Chapter 2 in order to configure the IP address of your computer.
- After connecting to the IP address, the web-browser will display the login page.
- Specify **admin** for both the user name and password.

| 🕹 Page Load Error - Mozilla Firefox                |                                                                   |  |  |  |  |
|----------------------------------------------------|-------------------------------------------------------------------|--|--|--|--|
| <u>File E</u> dit <u>V</u>                         | jew Hi <u>s</u> tory <u>B</u> ookmarks <u>T</u> ools <u>H</u> elp |  |  |  |  |
| C X 🏠 🗋 192.168.1.1                                |                                                                   |  |  |  |  |
| Authenticati                                       | ion Required 🛛 🔀                                                  |  |  |  |  |
| Enter username and password for http://192.168.1.1 |                                                                   |  |  |  |  |
| User Name:                                         | admin                                                             |  |  |  |  |
| Password: •••••                                    |                                                                   |  |  |  |  |
| OK Cancel                                          |                                                                   |  |  |  |  |

- After logging in you will graphical user interface (GUI) of the device. The navigation drop-down menu on left is divided into four sections:
- 1. **Status**: Displays the overall status, connection status, and event log.
- 2. **System**: This menu includes the system properties, IP and Spanning Tree settings.
- 3. Wireless: This menu includes status, basic, advanced, and security.
- 4. **Management**: This menu includes the admin setup, SNMP, firmware upgrade, and save/restore backup.

| Ble Edit Yew Higtory Bookmarks Tools                  | Help                      |                                         | 0 |
|-------------------------------------------------------|---------------------------|-----------------------------------------|---|
| 🔇 🔊 - 🖸 🗙 🏠 [http://192.168.1.1/setup.ogi 🏠 - 🖸 🖓 - 🚱 |                           |                                         |   |
| Most Visited 🗭 Getting Started 🔊 Latest He            | adires                    |                                         |   |
| EnGenius                                              | Wireless Access           | : Point                                 |   |
| Access Point                                          | Main                      | Home Reset                              | ^ |
|                                                       | System Information        |                                         |   |
| Status                                                | Device Name               | Access Point                            |   |
| . Main                                                | Ethernet MAC Address      | 00:02:6f:e0:01:95                       |   |
| Wireless Client List                                  | Wireless MAC Address      | 00:02:5f:be:f2:70                       |   |
| System Log                                            | Country                   | N/A                                     |   |
| System                                                | Current Time              | Sat Jan 1 02:31:41 UTC 2000             |   |
| System Properties                                     | Firmware Version          | 1.0.17                                  |   |
| . IP Settings                                         | Management VLAN ID        | Untagged                                | 1 |
| <ul> <li>Spanning Tree Settings</li> </ul>            |                           |                                         |   |
| Mississe                                              | LAN Settings              |                                         |   |
| Wireless                                              | IP Address                | 192.168.1.1                             |   |
| Wireless Network     Wireless MAC Filter              | Subnet Mask               | 255.255.255.0                           |   |
| WDS Link Settings                                     | Default Gateway           | 0.0.0.0                                 |   |
| Wireless Advanced Settings                            | DHCP Client               | Disabled                                |   |
| Management                                            | Current Wireless Settings |                                         |   |
| - Management VI AN                                    | Operation Mode            | Access Point                            |   |
| SNMP Settings                                         | Wireless Mode             | IEEE 802.11b/g Mixed                    |   |
| <ul> <li>Backup/Restore Settings</li> </ul>           | ChannelFrequency          | Current Frequency:2.412GHz (channel 01) |   |
| Firmware Upgrade                                      | Profile Isolation         | No                                      |   |
| Time Settings                                         |                           | 1 EnGenius1/Open System/No Encryption/1 |   |
| • Log                                                 | Profile Settings          | 2 N/A                                   | ~ |

#### Status

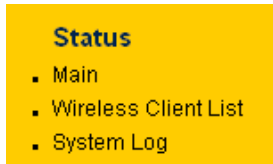

 Click on the Status link on the navigation dropdown menu. You will then see three options: Main, Wireless Client List, and System Log. Each option is described in detail below.

#### Main

Click on the Main link under the Status drop-down menu. The status that is displayed corresponds with the operating mode that is selected. Information such as operating mode, system up time, firmware version, serial number, kernel version and application version are displayed in the 'System' section. LAN IP address, subnet mask, and MAC address are displayed in the 'LAN' section. In the 'Wireless section, the frequency, channel is displayed. Since this device supports multiple-SSIDs, the details of each SSID, such as ESSID and its security settings are displayed.

| Main                         | Home Reset                              |
|------------------------------|-----------------------------------------|
| System Information           |                                         |
| Device Name                  | Access Point                            |
| Ethernet MAC Address         | 00:02:6f:54:65:a6                       |
| Wireless MAC Address         | 00:02:6f:54:65:a7                       |
| Country                      | N/A                                     |
| Current Time                 | Sat Jan 1 00:41:59 UTC 2000             |
| Firmware Version             | 1.0.25                                  |
| LAN Settings                 |                                         |
| IP Address                   | 192.168.1.1                             |
| Subnet Mask                  | 255.255.255.0                           |
| Default Gateway              | 0.0.0.0                                 |
| DHCP Client                  | Disabled                                |
| Current Wireless Settings    |                                         |
| Operation Mode               | Access Point                            |
| Wireless Mode                | IEEE 802.11b/g Mixed                    |
| Channel/Frequency            | Current Frequency:2.412GHz (channel 01) |
| Wireless Network Name (SSID) | EnGenius                                |
| Security                     | Open System/No Encryption               |
| Spanning Tree Protocol       | Disabled                                |
| Distance                     | 1 Km                                    |

## Wireless Client List

- Click on the **Wireless Client List** link under the **Status** drop-down menu. This page displays the list of Clients that are associated to the Access Point.
- The MAC addresses and signal strength for each client is displayed. Click on the Refresh button to refresh the client list

| Client List | Home              | Reset |      |
|-------------|-------------------|-------|------|
| #           | MAC Addr          |       | RSSI |
| 1           | 00:02:6f:01:cf:4f |       | 66   |
|             |                   |       |      |

## System Log

 Click on the System Log link under the Status drop-down menu. The device automatically logs (records) events of possible interest in its internal memory. If there is not enough internal memory for all events, logs of older events are deleted, but logs of the latest events are retained.

| System                     | Log                                                                                             |  | Home | Reset |
|----------------------------|-------------------------------------------------------------------------------------------------|--|------|-------|
| Show log type<br>Local Log | Infomation<br>All<br>Infomation<br>Notice<br>Warning<br>Error<br>Critical<br>Alert<br>Emergency |  |      |       |

#### System

| System |
|--------|
|--------|

- System Properties
- IP Settings
- Spanning Tree Settings
- Click on the System link on the navigation drop-down menu. You will then see three options: System Properties, IP Settings, and Spanning Tree Settings. Each option is described in detail below.

#### **System Properties**

 Click on the System Properties link under the System drop-down menu. This page allows you to switch the operating mode of the device, as well as specify a name and select the operating region.

| System Prop    | oerties                                                                        |                  | Home | Reset |
|----------------|--------------------------------------------------------------------------------|------------------|------|-------|
| Device Name    | Access Point                                                                   | (1 to 32 charact | ers) |       |
| Country/Region | Please Select a Country Code                                                   | ~                |      |       |
| Operation Mode | <ul> <li>Access Point</li> <li>Client Bridge</li> <li>Client Router</li> </ul> |                  |      |       |

Apply Cancel

- Device Name: Specify a name for the device (this is not the SSID),
- **Country/Region**: Select a country from the drop-down list.
- **Operating Mode**: Select and operating mode. Configuration for each operating mode is described in their respective chapters.
- Click on the **Apply** button to save the changes.

### **IP Settings**

 Click on the IP Settings link under the System drop-down menu This page allows you to configure the device with a static IP address or a DHCP client.

| IP Settings        |                                                                                          | Home  | Reset |
|--------------------|------------------------------------------------------------------------------------------|-------|-------|
| IP Network Setting | <ul> <li>Obtain an IP address automatically (I</li> <li>Specify an IP address</li> </ul> | OHCP) |       |
| IP Address         | 192 . 168 . 1 . 1                                                                        |       |       |
| IP Subnet Mask     | 255 . 255 . 255 . 0                                                                      |       |       |
| Default Gateway    | 0.0.0.0                                                                                  |       |       |

Apply Cancel

 IP Network Setting: Select Obtain an IP address automatically (DHCP) radio button if the Access Point is connected to a DHCP server. This will allow the Access Point to pass IP addresses to the clients associated with it. You may select **Specify an IP Address** radio button if you would like the device to use a static IP address. In this case, you would be required to specify an IP address, subnet mask, and default gateway IP address.

- IP Address: Specify an IP address
- IP Subnet Mask: Specify the subnet mask for the IP address
- Default Gateway: Specify the IP address of the default gateway.
- Click on the Apply button to save the changes.

#### **Spanning Tree Settings**

 Click on the Spanning Tree link under the System drop-down menu Spanning-Tree Protocol is a link management protocol that provides path redundancy while preventing undesirable loops in the network.

| Spanning Tree Settings |      |                   | Home | Reset |
|------------------------|------|-------------------|------|-------|
| Spanning Tree Status   | ۲    | On 🔾 Off          |      |       |
| Bridge Hello Time      | 1    | seconds (1-10)    |      |       |
| Bridge Max Age         | 20   | seconds (6-40)    |      |       |
| Bridge Forward Delay   | 4    | seconds (4-30)    |      |       |
| Priority               | 8000 | seconds (0-65535) |      |       |
|                        |      |                   |      |       |

- Spanning Tree Status: Choose to enable or disable the spanning tree feature.
- Bridge Hello Time: Specify the number of seconds for the hello time.
- Bridge Max Age: Specify the number of seconds for the max age.
- Bridge Forward Delay: Specify the number of seconds for the bridge forward delay.
- **Priority**: Specify the number of seconds for the priority.
- Click on the **Apply** button to save the changes.

#### Wireless

| Wireless                                       | <ul> <li>Click on the Wireless link on the navigation<br/>drop down monu. You will then see four</li> </ul> |
|------------------------------------------------|----------------------------------------------------------------------------------------------------|
| Wireless Network                               | options: wireless network, wireless MAC filter                                                              |
| Wireless MAC Filter                            | WDS link settings, and wireless advanced                                                                    |
| <ul> <li>Wireless Advanced Settings</li> </ul> | settings. Each option is described below.                                                                   |

#### Wireless Network

 The Wireless Network page allows you to configure the wireless mode, channel, SSID, and security settings.

| Wireless Netwo      | 'k                   |                   | Home  | Reset |
|---------------------|----------------------|-------------------|-------|-------|
| Wireless Setting    |                      |                   |       |       |
| Wireless Mode       | 802.11b/g Mixed (2.4 | GHz/54Mbps) 🔽     |       |       |
| Channel / Frequency | Ch1-2.412GHz 💌       |                   |       |       |
| SSID                | EnGenius             | (1 to 32 characte | ers)  |       |
| Suppressed SSID     |                      |                   |       |       |
| Station Separation  | C Enable             | • Dis             | sable |       |
| Wireless Security   |                      |                   |       |       |
| Security Mode       | Disabled             | ]                 |       |       |
|                     |                      |                   |       |       |
| Apply Cancel        |                      |                   |       |       |

- Wireless Mode: Depending on the type of wireless clients that are connected to the network, you may select B, G or B/G-mixed. If you are not sure about which clients will be accessing the wireless networks, it is recommended that you select B/Gmixed for the best performance.
- Super-G is a proprietary mode which combines all channels into a single channel to maximize the through-put up to 200%. Please be aware that Super-G works only with other Super-G supported devices.
- **Channel**: Select a channel from the drop-down list. The channels available are based on the country's regulation.

#### **Wireless Security - WEP**

 Security Mode: Select WEP from the drop-down list if your wireless network uses WEP encryption. WEP is an acronym for Wired Equivalent Privacy, and is a security protocol that provides the same level of security for wireless networks as for a wired network.

| Wireless Setting                                                                                                    |           |                      |
|----------------------------------------------------------------------------------------------------|-----------|----------------------|
| SSID                                                                                                    | EnGenius1 | (1 to 32 characters) |
| VLAN ID                                                                                                    | 1         | (1~4095)             |
| Suppressed SSID                                                                                                    |           |                      |
| Station Separation                                                                                                    | O Enable  | ⊙ Disable            |
| Wireless Security                                                                                                    |           |                      |
| Security Mode                                                                                                    | WEP 💌     |                      |
| Auth Type Open Key 💌                                                                                                    |           |                      |
| Input Type Hex 💌                                                                                                    |           |                      |
| Key<br>Length 40/64-bit (10 hex digits or 5 ASCII char)<br>40/64-bit (10 hex digits or 5 ASCII char)<br>104/128-bit (26 hex digits or 13 ASCII char) |           |                      |
| Default   128/152-bit (32 hex digits or 16 ASCII char)                                                                                               |           |                      |
| Key1                                                                                                    |           |                      |
| Key2                                                                                                    |           |                      |
| Кеу3                                                                                                    |           |                      |
| Key4                                                                                                    |           |                      |

- Authentication Type: Select an authentication method. Options available are Open Key, Shared Key or Auto. An open system allows any client to authenticate as long as it conforms to any MAC address filter policies that may have been set. All authentication packets are transmitted without encryption. Shared Key sends an unencrypted challenge text string to any device attempting to communicate with the Access Point. The device requesting authentication encrypts the challenge text and sends it back to the Access Point. If the challenge text is encrypted correctly, the Access Point allows the requesting device to authenticate. It is recommended to select Auto if you are not sure which authentication type is used.
- Input Type: Select He or ASCII from the drop-down list
- **Key Length**: Select a key format from the drop-down list. 64bit-hex keys require 10 characters, where as 128-bit keys require 26 characters. A hex key is defined as a number between 0 through 9 and letter between A through F.
- Default Key: You may use up to four different keys for four different networks. Select the current key that will be used.
- Key 1-4: You may enter four different WEP keys.
- Click on the **Apply** button to save the changes.

#### Wireless Security – WPA-PSK, WPA2-PSK, WPA-Mixed

 Security Mode: Select WPA-PSK, WPA2-PSK, or WPA-Mixed from the drop-down list if your wireless network uses WPA pre-shared key.

| Wireless Setting    |                                   |
|---------------------|-----------------------------------|
| Wireless Mode       | 802.11b/g Mixed (2.4GHz/54Mbps) 🔽 |
| Channel / Frequency | Ch1-2.412GHz 🔽                    |
| SSID                | EnGenius (1 to 32 characters)     |
| Suppressed SSID     |                                   |
| Station Separation  | © Enable © Disable                |

#### Wireless Security

| Security Mode             | WPA-PSK     |                             |
|---------------------------|-------------|-----------------------------|
| Encryption                | Auto 💌      |                             |
| Passphrase                | passphrase1 | (8 to 63 characters)        |
| Group Key Update Interval | 3600 se     | conds(30~3600, 0: disabled) |

Apply Cancel

- Encryption: Select TKIP or AES from the drop-down list if your wireless network uses this encryption. WPA (Wi-Fi Protected Access) was designed to improve upon the security features of WEP (Wired Equivalent Privacy). The technology is designed to work with existing Wi-Fi products that have been enabled with WEP. WPA provides improved data encryption through the Temporal Integrity Protocol (TKIP), which scrambles the keys using a hashing algorithm and by adding an integrity checking feature which makes sure that keys haven't been tampered with.
- Passphrase: Specify a passphrase that is shared amongst the Access Points and clients.
- Group Key Update Interval: Specify the number of seconds after which the Access Point will probe the client for the passphrase.
- Click on the **Apply** button to save the changes.

#### Wireless Security – WPA, WPA2

Security Mode: Select WPA or WPA2 from the drop-down list if your wireless network uses WPA. WPA (Wi-Fi Protected Access) was designed to improve upon the security features of WEP (Wired Equivalent Privacy). The technology is designed to work with existing Wi-Fi products that have been enabled with WEP. WPA provides improved data encryption through the Temporal Integrity Protocol (TKIP), which scrambles the keys using a hashing algorithm and by adding an integrity checking feature which makes sure that keys haven't been tampered with.

| Wireless Setting    |                                 |
|---------------------|---------------------------------|
| Wireless Mode       | 802.11b/g Mixed (2.4GHz/54Mbps) |
| Channel / Frequency | Ch1-2.412GHz 🔽                  |
| SSID                | EnGenius (1 to 32 characters)   |
| Suppressed SSID     |                                 |
| Station Separation  | © Enable 💿 Disable              |

#### Wireless Security

| Security Mode             | WPA                                |
|---------------------------|------------------------------------|
| Encryption                | Auto                               |
| Radius Server             | 0.0.0                              |
| Radius Port               | 1812                               |
| Radius Secret             | seareti                            |
| Group Key Update Interval | 3600 seconds(30~3600, 0: disabled) |

#### Apply Cancel

- Encryption: Select TKIP or AES from the drop-down list if your wireless network uses this encryption.
- **RADIUS IP Address:** Enter the IP address of the RADIUS server.
- RADIUS Port: Enter the port number of the RADIUS server. The default is usually 1812.
- RADIUS Secret: Enter the shared password of the RADIUS server.
- Group Key Update Interval: Specify the number of seconds after which the Access Point will probe the client for the secret.
- Click on the Apply button to save the changes.

#### Wireless MAC Filter

Click on the Wireless MAC Filter link under the Wireless menu. On this page you can filter the MAC address by allowing or blocking access the network.

| MAC Address         00:11:22:33:22:23         77:88:77:55:77:88                                                                                                    | Wireless MAC Filter              |                   | Home | Reset |
|----------------------------------------------------------------------------------------------------|----------------------------------|-------------------|------|-------|
| Image: Second second second | ACL Mode Disabled                |                   |      |       |
| MAC Address           00:11:22:33:22:23         Delete           77:88:77:55:77:88         Delete                                                                                                    | Disabled<br>Deny MAC in the List |                   |      | : Add |
| 00:11:22:33:22:23 Delete 77:88:77:55:77:88 Delete                                                                                                    | Allow MAC in the List            | MAC Address       |      |       |
| 77:88:77:55:77:88 Delete                                                                                                    | 1                                | 00:11:22:33:22:23 | De   | lete  |
|                                                                                                    | 2                                | 77:88:77:55:77:88 | De   | lete  |
|                                                                                                    | 2                                | 77:88:77:55:77:88 |      | lete  |

 ACL (Access Control) Mode: You may choose to Disable, Allow Listed, or Deny Listed MAC addresses from associating with the network. By selecting Allow MAC

- MAC Address: Enter the MAC address.
- This table lists the blocked or allowed MAC addresses; you may delete selected MAC address or delete all the addresses from the table by clicking on the **Delete** button.
- Click on the **Apply** button to save the changes.

### Wireless Advanced Settings

 Click on the Wireless Advanced Settings link. On this page you can configure the advanced settings to tweak the performance of your wireless network. Options available are: data rate, transmit power, fragmentation threshold, RTS threshold, protection mode and distance.

| Reset |
|-------|
|       |
|       |
|       |
|       |
|       |
|       |
|       |
|       |

- **Data Rate**: If you would like to force a data rate, you may select one from the dropdown list. However, for best performance it is recommended to use the **Auto** setting.
- **Transmit Power**: You may have the different application distance of the device by selecting a value from the drop-down list. This feature can be helpful in restricting the coverage area of the wireless network.
- **Fragment**: Packets over the specified size will be fragmented in order to improve performance on noisy networks.
- RTS Threshold: Packets over the specified size will use the RTS/CTS mechanism to maintain performance in noisy networks and preventing hidden nodes from degrading the performance.
- Protection Mode: If your wireless network is using both 802.11b and 802.g devices then it is recommended to enable this feature so that the 802.11b devices will not degrade the performance of 802.11g devices.
- WMM: Enable wireless Quality of Service
- Distance (1-30km): Specify a distance between 1 and 30Km.
- Click on the **Apply** button to save the changes.

#### Management

#### Management

- Administration
- SNMP Settings
- Backup/Restore Settings
- . Firmware Upgrade
- Time Settings
- . Log

 Click on the Management link on the navigation drop-down menu. You will then see seven options: administration, SNMP settings, backup/restore settings, firmware upgrade, time settings, and log. Each option is described below.

### Administration

 Click on the Administration link under the Management menu. This option allows you to create a user name and password for the device. By default, this device is configured without a user name and password admin. For security reasons it is highly recommended that you create a new user name and password.

| Administrati     | on    | Home | Reset |
|------------------|-------|------|-------|
| Administrator    |       |      |       |
| Name             | admin |      |       |
| Password         | ••••  |      |       |
| Confirm Password | ••••  |      |       |
|                  |       |      |       |
| Apply Cancel     | ]     |      |       |

- **Name**: Specify a user name into the first field.
- Password: Specify a password into this field and then re-type the password into the Confirm Password field.
- Click on the **Apply** button to save the changes.

### **SNMP Settings**

 Click on the SNMP Settings link under the Management menu. This option allows you to assign the contact details, location, and community name and trap settings for SNMP. This is a networking management protocol used to monitor network-attached devices. SNMP allows messages (called protocol data units) to be sent to various parts of a network. Upon receiving these messages, SNMP-compatible devices (called agents) return data stored in their Management Information Bases.

Reset

Home

#### **SNMP Settings**

SI Ca La

Co Co Tr

Tr

| IMP Enable/Disable            | 💛 Disable 🕑 Enable |
|-------------------------------|--------------------|
| ontact                        | admin              |
| cation                        | US                 |
| ommunity Name (Read Only)     | public             |
| ommunity Name (Read/Write)    | private            |
| ap Destination IP Address     | 192 . 168 . 1 . 78 |
| ap Destination Community Name | public             |

Apply Cancel

- SNMP Enable/Disable: Choose to enable or disable the SNMP feature.
- **Contact**: Specify the contact details of the device.
- Location: Specify the location of the device.
- Read-Only Community Name: Specify the password for access the SNMP community for read only access.
- Read-Write Community Name: Specify the password for access to the SNMP community with read/write access.
- Send SNMP Trap: Specify the IP address of the computer that will receive the SNMP traps.
- Trap Community Name: Specify the password for the SNMP trap community.
- Click on the Apply button to save the changes.

#### Backup/Restore settings, Reset to factory default settings

Click on the Backup/Restore Setting link under the Management menu. This option is used to save the current settings of the device in a file on your local disk or load settings on to the device from a local disk. This feature is very handy for administrators who have several devices that need to be configured with the same settings.

| Backup/Restore Settings            |                 | Home       | Reset |
|------------------------------------|-----------------|------------|-------|
| Save A Copy Of Current Settings    | Backup          |            |       |
| Restore Saved Settings From A File |                 | Browse Re: | store |
| Revert To Factory Default Settings | Factory Default |            |       |

Save a copy of the current settings: Click on the Backup button to save the current configuration.

- Restore saved settings from a file: Once a file has been backed up, you may
  restore it by clicking on the Browse button to select the file, and then the Restore
  button.
- Revert to factory default settings: Click on the Factory Default Settings button to reset the device to the default settings. Please wait while the device restart and then access the device using the default IP address: 192.168.1.1

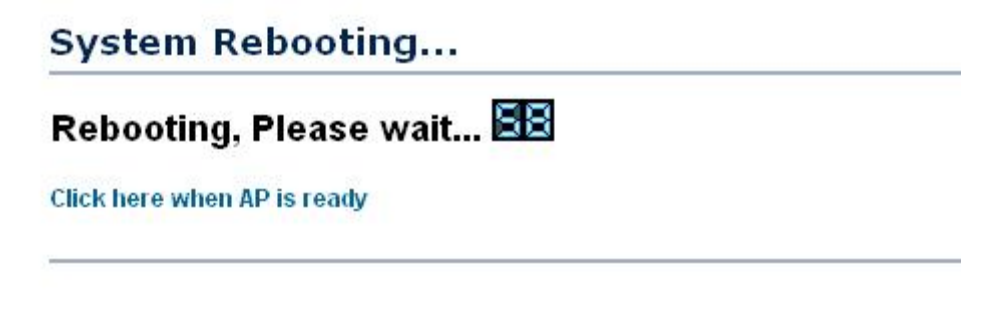

#### Firmware Upgrade

 Click on the Upgrade Firmware link under the Management menu. This page is used to upgrade the firmware on the device. Make sure that downloaded the appropriate firmware from your vendor.

| Firmware Upgrade                                        | Home | Reset |
|---------------------------------------------------------|------|-------|
| Current firmware version: 1.0.25                        |      |       |
| Locate and select the upgrade file from your hard disk: |      |       |
| 瀏覽…                                                     |      |       |
|                                                         |      |       |

Upgrade

 Click on the Browse button and then select the appropriate firmware and then click on the Upgrade button.

**Note**: The upgrade process may take about 1 minute to complete. Do not power off the device during this process as it may crash the device and make it unusable. The device will restart automatically once the upgrade is complete.

### **Time Settings**

Click on the **Time Settings** link under the **Management** menu. This page allows you
to configure the time on the device. You may do this manually or by connecting to a
NTP server.

| Time Settings                                                                        | Home Reset |
|--------------------------------------------------------------------------------------|------------|
| lime                                                                                 |            |
| O Manually Set Date and Time<br>2000 / 01 / 01 00 : 02                               |            |
| <ul> <li>Automatically Get Date and Time<br/>Time Zone: UTC+00:00 England</li> </ul> | V          |
| ✓ User defined NTP Server: 192 168 1 99                                              |            |

- Manually Set Date and Time: Specify the date and time
- Automatically Get Date and Time: Select the time zone from the drop down list and then specify the IP address of the NTP server.
- Click on the Apply button to save the changes.

#### Log

 Click on the Log link under the Management menu. The Log page displays a list of events that are triggered on the Ethernet and Wireless interface. This log can be referred when an unknown error occurs on the system or when a report needs to be sent to the technical support department for debugging purposes.

| Log                   |              | Home | Reset |
|-----------------------|--------------|------|-------|
| Syslog                |              |      |       |
| Syslog                | Enable 💌     |      |       |
| Log Server IP Address | 192 168 1 67 |      |       |
| Log oct of a Mailess  |              |      |       |
| Local log             |              |      |       |

- **Syslog**: Choose to enable or disable the system log.
- Log Server IP Address: Specify the IP address of the server that will receive the system log.
- Local Log: Choose to enable or disable the local log.
- Click on the **Apply** button to save the changes.

## **5 Client Bridge Operating Mode**

## 5.1 Logging In

- To configure the device through the web-browser, enter the IP address of the device (default: **192.168.1.1**) into the address bar of the web-browser and press **Enter**.
- Make sure that the device and your computers are configured on the same subnet. Refer to Chapter 2 in order to configure the IP address of your computer.
- After connecting to the IP address, the web-browser will display the login page.
- Specify **admin** for both the user name and password.

| 😻 Page Load                | d Error - Mozilla Firefox                                         |
|----------------------------|-------------------------------------------------------------------|
| <u>File E</u> dit <u>V</u> | jew Hi <u>s</u> tory <u>B</u> ookmarks <u>T</u> ools <u>H</u> elp |
| <>-                        | C X 🏠 🗋 192.168.1.1                                               |
| Authenticati               | ion Required 🛛 🔀                                                  |
| ?                          | Enter username and password for http://192.168.1.1                |
| User Name:                 | admin                                                             |
| Password:                  | •••••                                                             |
|                            | OK Cancel                                                         |

- After logging in you will graphical user interface (GUI) of the device. The navigation drop-down menu on left is divided into four sections:
- 1. **Status**: Displays the overall status, connection status, and event log.
- 2. **System**: This menu includes the system properties, IP and Spanning Tree settings.
- 3. Wireless: This menu includes status, basic, advanced, and security.
- 4. **Management**: This menu includes the admin setup, SNMP, firmware upgrade, and save/restore backup.

| Ele Edit View Higtory Bookmarks Iools                           | Brip<br>/192.168.1.1/setup.og                               | රූ •) 💽 රංගුව                                                                    | ূ |
|-----------------------------------------------------------------|-------------------------------------------------------------|----------------------------------------------------------------------------------|---|
| EnGenius                                                        | Wireless Access P                                           | Point                                                                            |   |
| Client Bridge                                                   | Main                                                        | Home Reset                                                                       | ^ |
|                                                                 | System Information                                          |                                                                                  |   |
| Status<br>Main<br>Connection Status                             | Device Name<br>Ethernet MAC Address<br>Wireless MAC Address | Access Point<br>00:02:61:e0:01:95<br>00:02:61:be:12:70                           |   |
| System Log     System     System     System Properties          | Country<br>Firmware Version                                 | N/A<br>1.0.17                                                                    |   |
| <ul> <li>IP Settings</li> <li>Spanning Tree Settings</li> </ul> | LAN Settings<br>IP Address<br>Sidned Mark                   | 192.168.1.1                                                                      |   |
| Wireless<br>- Wireless Network<br>- Wireless Security           | Default Gateway<br>DHCP Client                              | 0.0.0.0<br>Disabled                                                              |   |
| Wireless Advanced Settings     Management                       | Current Wireless Settings                                   |                                                                                  |   |
| Administration     SNMP Settings                                | Operation Mode<br>Wireless Mode<br>ChannelFrequency         | Client Bridge<br>IEEE 802.11b/g Mixed<br>Current Frequency2.442.GHz (channel 07) |   |
| BackupiRestore Settings     Firmware Upgrade     Time Settings  | Wireless Network Name (SSID)<br>Security                    | EnGenius<br>Disabled                                                             |   |
| • Log                                                           | Distance                                                    | 1 Km                                                                             |   |
| Done                                                            | Datasak                                                     |                                                                                  | ~ |

## 5.2 Status

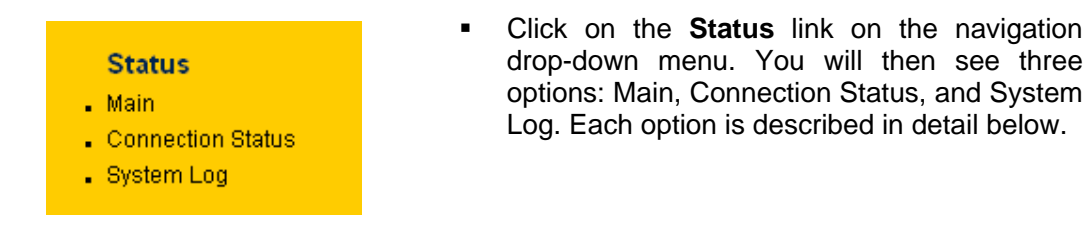

## 5.2.1 Main

Click on the Main link under the Status drop-down menu. The status that is displayed corresponds with the operating mode that is selected. Information such as operating mode, system up time, firmware version, serial number, kernel version and application version are displayed in the 'System' section. LAN IP address, subnet mask, and MAC address are displayed in the 'LAN' section. In the 'Wireless section, the frequency, channel is displayed. Since this device supports multiple-SSIDs, the details of each SSID, such as ESSID and its security settings are displayed.

| Main                         | Home Reset                              |
|------------------------------|-----------------------------------------|
| System Information           |                                         |
| Device Name                  | Access Point                            |
| Ethernet MAC Address         | 00:02:6f:e0:01:95                       |
| Wireless MAC Address         | 00:02:6f:be:f2:70                       |
| Country                      | N/A                                     |
| Firmware Version             | 1.0.17                                  |
| LAN Settings                 |                                         |
| IP Address                   | 192.168.1.1                             |
| Subnet Mask                  | 255.255.255.0                           |
| Default Gateway              | 0.0.0.0                                 |
| DHCP Client                  | Disabled                                |
| Current Wireless Settings    |                                         |
| Operation Mode               | Client Bridge                           |
| Wireless Mode                | IEEE 802.11b/g Mixed                    |
| Channel/Frequency            | Current Frequency:2.422GHz (channel 03) |
| Wireless Network Name (SSID) | EnGenius                                |
| Security                     | Disabled                                |
| Distance                     | 1 Km                                    |

## 5.2.2 Connection Status

 Click on the Connection Status link under the Status drop-down menu. This page displays the current status of the network, including network type, SSID, BSSID, connection status, wireless mode, current channel, security, data rate, noise level and signal strength.

| Connection Status   |               | Home | Reset |
|---------------------|---------------|------|-------|
| Network Type        | Client Bridge |      |       |
| SSID                | EnGenius      |      |       |
| BSSID               | N/A           |      |       |
| Connection Status   | N/A           |      |       |
| Wireless Mode       | N/A           |      |       |
| Current Channel     | N/A           |      |       |
| Security            | N/A           |      |       |
| Tx Data Rate(Mbps)  | N/A           |      |       |
| Current noise level | N/A           |      |       |
| Signal strength     | N/A           |      |       |

Refresh

## 5.2.3 System Log

 Click on the System Log link under the Status drop-down menu. The device automatically logs (records) events of possible interest in its internal memory. If there is not enough internal memory for all events, logs of older events are deleted, but logs of the latest events are retained.

## 5.3 System

## 5.3.1 System Properties

 Click on the System Properties link under the System drop-down menu. This page allows you to switch the operating mode of the device, as well as specify a name and select the operating region.

| System Pro     | H                                                                              | lome                 | Reset |  |
|----------------|--------------------------------------------------------------------------------|----------------------|-------|--|
| Device Name    | Client Bridge                                                                  | (1 to 32 characters) |       |  |
| Country/Region | Please Select a Country Code                                                   | ~                    |       |  |
| Operation Mode | <ul> <li>Access Point</li> <li>Client Bridge</li> <li>Client Router</li> </ul> |                      |       |  |
| Apply Cance    | 1                                                                              |                      |       |  |

- Device Name: Specify a name for the device (this is not the SSID),
- Country/Region: Select a country from the drop-down list.
- **Operating Mode**: Select and operating mode. Configuration for each operating mode is described in their respective chapters.
- Click on the **Apply** button to save the changes.

## 5.3.2 IP Settings

• Click on the **IP Settings** link under the **System** drop-down menu This page allows you to configure the device with a static IP address or a DHCP client.

| IP Network Setting | 0   | Obtai<br>Speci | n an IP<br>fy an II | addres<br>addre | s autom<br>ss | atically (I | DHCP) |  |
|--------------------|-----|----------------|---------------------|-----------------|---------------|-------------|-------|--|
| IP Address         | 192 | . 168          | . 1                 | . 1             |               |             |       |  |
| IP Subnet Mask     | 255 | . 255          | . 255               | . 0             |               |             |       |  |
| Default Gateway    | 0   | . 0            | . 0                 | . 0             |               |             |       |  |

- IP Network Setting: Select Obtain an IP address automatically (DHCP) radio button if the Access Point is connected to a DHCP server. This will allow the Access Point to pass IP addresses to the clients associated with it. You may select Specify an IP Address radio button if you would like the device to use a static IP address. In this case, you would be required to specify an IP address, subnet mask, and default gateway IP address.
- IP Address: Specify an IP address
- IP Subnet Mask: Specify the subnet mask for the IP address
- Default Gateway: Specify the IP address of the default gateway.
- Click on the **Apply** button to save the changes.

## 5.3.3 Spanning Tree Settings

 Click on the Spanning Tree link under the System drop-down menu Spanning-Tree Protocol is a link management protocol that provides path redundancy while preventing undesirable loops in the network.

| Spanning Tree Settings |      | Home              | Reset |  |
|------------------------|------|-------------------|-------|--|
| Spanning Tree Status   | ۲    | On O Off          |       |  |
| Bridge Hello Time      | 1    | seconds (1-10)    |       |  |
| Bridge Max Age         | 20   | seconds (6-40)    |       |  |
| Bridge Forward Delay   | 4    | seconds (4-30)    |       |  |
| Priority               | 8000 | seconds (0-65535) |       |  |
|                        |      |                   |       |  |
|                        |      |                   |       |  |

- Spanning Tree Status: Choose to enable or disable the spanning tree feature.
- Bridge Hello Time: Specify the number of seconds for the hello time.
- Bridge Max Age: Specify the number of seconds for the max age.
- Bridge Forward Delay: Specify the number of seconds for the bridge forward delay.
- Priority: Specify the number of seconds for the priority.
- Click on the **Apply** button to save the changes.

## 5.4 Wireless

| Wireless                 |
|--------------------------|
| Wireless Network         |
| Wireless Security        |
| Wireless Advanced Settin |

 Click on the Wireless link on the navigation drop-down menu. You will then see three options: wireless network, wireless security, and wireless advanced settings. Each option is described below.

## 5.4.1 Wireless Network

• The **Wireless Network** page allows you to configure the wireless mode, channel, SSID, and security settings.

| Wireless Ne   | Home Reset                                                                                                    |
|---------------|----------------------------------------------------------------------------------------------------|
| Wireless Mode | 802.11b/g Mixed (2.4GHz/54Mbps) 💌                                                                                                    |
| SSID          | Specify the static SSID :<br>EnGenius (1 to 32 characters)<br>Or press the button to search for any available WLAN Service.<br>Site Survey |
| Apply Cance   |                                                                                                    |

- Wireless Mode: Depending on the type of wireless clients that are connected to the network, you may select B, G, or B/G-mixed. If you are not sure about which clients will be accessing the wireless networks, it is recommended that you select B/Gmixed for the best performance.
- SSID: The SSID is a unique named shared amongst all the points of the wireless network. The SSID must be identical on all points of the wireless network and cannot exceed 32 characters. You may specify an SSID or select one from the Site Survey.
- Site Survey: Click on the Site Survey button in order to scan the 2.4GHz frequency for devices that broadcast their SSID. Click on the BSSID link to connect to the Access Point. Click on the Refresh button to re-scan the frequency.

| Site Survey                                   |         |         |          |      |          |              |  |  |
|-----------------------------------------------|---------|---------|----------|------|----------|--------------|--|--|
| 2.4GHz Site Survey 🚺 :Infrastructure 🖉 :Ad_ho |         |         |          |      |          |              |  |  |
| BSSID                                         | SSID    | Channel | Signal   | Туре | Security | Network Mode |  |  |
| 00:e0:4c:81:86:21                             | DinoNet | 1       | -86 dBm  | В    | WEP      | 3            |  |  |
| 00:13:f7:7c:6f:43                             | SMC     | 6       | -105 dBm | G    | NONE     | Å            |  |  |

Refresh

### 5.4.2 Wireless Security - WEP

 Security Mode: Select WEP from the drop-down list if your wireless network uses WEP encryption. WEP is an acronym for Wired Equivalent Privacy, and is a security protocol that provides the same level of security for wireless networks as for a wired network.

| Wireless Security                                                    | Home                                                                   | Reset               |                |
|----------------------------------------------------------------------|------------------------------------------------------------------------|---------------------|----------------|
| Changing the wireless security s<br>may temporarily disrupt your cor | ettings may cause this wireless client to asso<br>nfiguration session. | ociate with a diffe | rent one. This |
| Security Mode                                                        | WEP                                                                    |                     |                |
| Auth Type                                                            | Open Key 💌                                                             |                     |                |
| Input Type                                                           | Hex 💌                                                                  |                     |                |
| Key Length                                                           | 40/64-bit (10 hex digits or 5 ASCII char)                              | <b>~</b>            |                |
|                                                                      |                                                                        |                     |                |
| Default Key                                                          | 1 💌                                                                    |                     |                |
| Key1                                                                 |                                                                        |                     |                |
| Key2                                                                 |                                                                        |                     |                |
| КеуЗ                                                                 |                                                                        |                     |                |
| Key4                                                                 |                                                                        |                     |                |
|                                                                      |                                                                        |                     |                |
| Apply Cancel                                                         |                                                                        |                     |                |

- Authentication Type: Select an authentication method. Options available are Open Key, Shared Key or Auto. An open system allows any client to authenticate as long as it conforms to any MAC address filter policies that may have been set. All authentication packets are transmitted without encryption. Shared Key sends an unencrypted challenge text string to any device attempting to communicate with the Access Point. The device requesting authentication encrypts the challenge text and sends it back to the Access Point. If the challenge text is encrypted correctly, the Access Point allows the requesting device to authenticate. It is recommended to select Auto if you are not sure which authentication type is used.
- Input Type: Select He or ASCII from the drop-down list
- **Key Length**: Select a key format from the drop-down list. 64bit-hex keys require 10 characters, where as 128-bit keys require 26 characters. A hex key is defined as a number between 0 through 9 and letter between A through F.
- Default Key: You may use up to four different keys for four different networks. Select the current key that will be used.
- Key 1-4: You may enter four different WEP keys.
- Click on the **Apply** button to save the changes.

## 5.4.3 Wireless Security – WPA-PSK, WPA2-PSK,

 Security Mode: Select WPA-PSK, or WPA2-PSK from the drop-down list if your wireless network uses WPA pre-shared key.

| Wireless Security                                                     | Home                                                            | Reset                    |                |
|-----------------------------------------------------------------------|-----------------------------------------------------------------|--------------------------|----------------|
| Changing the wireless security se<br>may temporarily disrupt your con | ettings may cause this wireless client t<br>figuration session. | o associate with a diffe | rent one. This |
| Security Mode                                                         | WPA2-PSK 💌                                                      |                          |                |
| Encryption                                                            |                                                                 |                          |                |
| Passphrase                                                            |                                                                 | (8 to 63 characters)     |                |
|                                                                       |                                                                 |                          |                |
| Apply Cancel                                                          |                                                                 |                          |                |

- Encryption: Select TKIP or AES from the drop-down list if your wireless network uses this encryption. WPA (Wi-Fi Protected Access) was designed to improve upon the security features of WEP (Wired Equivalent Privacy). The technology is designed to work with existing Wi-Fi products that have been enabled with WEP. WPA provides improved data encryption through the Temporal Integrity Protocol (TKIP), which scrambles the keys using a hashing algorithm and by adding an integrity checking feature which makes sure that keys haven't been tampered with.
- Passphrase: Specify a passphrase that is shared amongst the Access Points and clients.
- Click on the **Apply** button to save the changes.

#### 5.4.4 Wireless Advanced Settings

 Click on the Wireless Advanced Settings link. On this page you can configure the advanced settings to tweak the performance of your wireless network. Options available are: data rate, transmit power, fragmentation threshold, RTS threshold, protection mode and distance.

| Wireless Advanced Setti      |       | Home  | Reset |  |
|------------------------------|-------|-------|-------|--|
| Data Rate                    | Auto  | ~     |       |  |
| Transmit Power               | 20 dB | n 💌   |       |  |
| Fragment Length (256 - 2346) | 2346  | bytes |       |  |
| RTS/CTS Threshold (1 - 2346) | 2346  | bytes |       |  |
| Protection Mode              | Disab | le 🔽  |       |  |
| Distance (1-30km)            | 1     | km    |       |  |
|                              |       |       |       |  |

Apply Cancel

• **Data Rate**: If you would like to force a data rate, you may select one from the dropdown list. However, for best performance it is recommended to use the **Auto** setting.

- **Transmit Power**: You may have the different application distance of the device by selecting a value from the drop-down list. This feature can be helpful in restricting the coverage area of the wireless network.
- **Fragment**: Packets over the specified size will be fragmented in order to improve performance on noisy networks.
- RTS Threshold: Packets over the specified size will use the RTS/CTS mechanism to maintain performance in noisy networks and preventing hidden nodes from degrading the performance.
- Protection Mode: If your wireless network is using both 802.11b and 802.g devices then it is recommended to enable this feature so that the 802.11b devices will not degrade the performance of 802.11g devices.
- Distance (1-30km): Specify a distance between 1 and 30Km.
- Click on the **Apply** button to save the changes.

### 5.5 Management

#### Management

- Administration
- SNMP Settings
- Backup/Restore Settings
- Firmware Upgrade
- . Time Settings
- . Log

Click on the **Management** link on the navigation drop-down menu. You will then see six options: administration, SNMP settings, backup/restore settings, firmware upgrade, time settings, and log. Each option is described below.

### 5.5.1 Administration

 Click on the Administration link under the Management menu. This option allows you to create a user name and password for the device. By default, this device is configured without a user name and password admin. For security reasons it is highly recommended that you create a new user name and password.

| Administration   |       | Home | Reset |
|------------------|-------|------|-------|
| Administrator    |       |      |       |
| Name             | admin |      |       |
| Password         | ••••• |      |       |
| Confirm Password | ••••  |      |       |

- **Name**: Specify a user name into the first field.
- Password: Specify a password into this field and then re-type the password into the Confirm Password field.
- Click on the Apply button to save the changes.

## 5.5.2 SNMP Settings

 Click on the SNMP Settings link under the Management menu. This option allows you to assign the contact details, location, and community name and trap settings for SNMP. This is a networking management protocol used to monitor network-attached devices. SNMP allows messages (called protocol data units) to be sent to various parts of a network. Upon receiving these messages, SNMP-compatible devices (called agents) return data stored in their Management Information Bases.

#### SNMP Settings

| Home | Reset |
|------|-------|
|      | -     |

| SNMP Enable/Disable             | 🔘 Disable 💿 Enable |
|---------------------------------|--------------------|
| Contact                         | admin              |
| Location                        | US                 |
| Community Name (Read Only)      | public             |
| Community Name (Read/Write)     | private            |
| Trap Destination IP Address     | 192 . 168 . 1 . 78 |
| Trap Destination Community Name | public             |

Apply Cancel

- **SNMP Enable/Disable**: Choose to **enable** or **disable** the SNMP feature.
- **Contact**: Specify the contact details of the device.
- Location: Specify the location of the device.
- Read-Only Community Name: Specify the password for access the SNMP community for read only access.
- **Read-Write Community Name**: Specify the password for access to the SNMP community with read/write access.
- Send SNMP Trap: Specify the IP address of the computer that will receive the SNMP traps.
- **Trap Community Name**: Specify the password for the SNMP trap community.
- Click on the **Apply** button to save the changes.

### 5.5.3 Backup/Restore settings, Reset to factory default settings

 Click on the Backup/Restore Setting link under the Management menu. This option is used to save the current settings of the device in a file on your local disk or load settings on to the device from a local disk. This feature is very handy for administrators who have several devices that need to be configured with the same settings.

Reset

Home

#### Backup/Restore Settings

| Save A Copy Of Current Settings    | Backup          |                |
|------------------------------------|-----------------|----------------|
| Restore Saved Settings From A File |                 | Browse Restore |
| Revert To Factory Default Settings | Factory Default |                |

- Save a copy of the current settings: Click on the Backup button to save the current configuration.
- Restore saved settings from a file: Once a file has been backed up, you may
  restore it by clicking on the Browse button to select the file, and then the Restore
  button.
- Revert to factory default settings: Click on the Factory Default Settings button to reset the device to the default settings. Please wait while the device restart and then access the device using the default IP address: 192.168.1.1

|              |                |          | - |  |
|--------------|----------------|----------|---|--|
| Rebooti      | ng, Pleas      | e wait 🖻 | 8 |  |
| Click here w | hen AP is read | v        |   |  |

#### 5.5.4 Firmware Upgrade

 Click on the Upgrade Firmware link under the Management menu. This page is used to upgrade the firmware on the device. Make sure that downloaded the appropriate firmware from your vendor.

| Firmware Upgrade                                        | Home | Reset |
|---------------------------------------------------------|------|-------|
| Current firmware version: 1.0.17                        |      |       |
| Locate and select the upgrade file from your hard disk: |      |       |
| Browse                                                  |      |       |
|                                                         |      |       |

Upgrade

 Click on the Browse button and then select the appropriate firmware and then click on the Upgrade button. **Note**: The upgrade process may take about 1 minute to complete. Do not power off the device during this process as it may crash the device and make it unusable. The device will restart automatically once the upgrade is complete.

## 5.5.5 Time Settings

Click on the **Time Settings** link under the **Management** menu. This page allows you
to configure the time on the device. You may do this manually or by connecting to a
NTP server.

| ïme                                                              |      |   |
|------------------------------------------------------------------|------|---|
| Manually Set Date and Time 2000 / 01 / 01 00 : 02                |      |   |
| Automatically Get Date and Time     Time Zone: UTC+00:00 England |      | ~ |
| ✓ User defined NTP Server: 192 . 168 . 1 .                       | . 99 |   |

- Manually Set Date and Time: Specify the date and time
- Automatically Get Date and Time: Select the time zone from the drop down list and then specify the IP address of the NTP server.
- Click on the Apply button to save the changes.

#### 5.5.6 Log

 Click on the Log link under the Management menu. The Log page displays a list of events that are triggered on the Ethernet and Wireless interface. This log can be referred when an unknown error occurs on the system or when a report needs to be sent to the technical support department for debugging purposes.

| Log                   |                    | Home | Reset |
|-----------------------|--------------------|------|-------|
| Syslog                |                    |      |       |
| Syslog                | Enable 💌           |      |       |
| Log Server ID Address | 192 168 1 67       |      |       |
| Log Server IF Address | 132 . 100 . 1 . 07 |      |       |
| Local log             | 132 . 100 . 1 . 07 |      |       |

• **Syslog**: Choose to enable or disable the system log.

- Log Server IP Address: Specify the IP address of the server that will receive the system log.
- Local Log: Choose to enable or disable the local log.
- Click on the **Apply** button to save the changes.

## 6 Client Router Operating Mode

## 6.1 Logging In

- To configure the device through the web-browser, enter the IP address of the device (default: **192.168.1.1**) into the address bar of the web-browser and press **Enter**.
- Make sure that the device and your computers are configured on the same subnet.
   Refer to Chapter 2 in order to configure the IP address of your computer.
- After connecting to the IP address, the web-browser will display the login page.
- Specify **admin** for both the user name and password.

| 😉 Page Loa                 | d Error - Mozilla Firefox                                         |
|----------------------------|-------------------------------------------------------------------|
| <u>File E</u> dit <u>V</u> | jew Hi <u>s</u> tory <u>B</u> ookmarks <u>T</u> ools <u>H</u> elp |
| <>-                        | C X 🏠 🗋 192.168.1.1                                               |
| Authenticati               | ion Required 🛛 🛛                                                  |
| ?                          | Enter username and password for http://192.168.1.1                |
| User Name:                 | admin                                                             |
| Password:                  | ••••                                                              |
|                            | OK Cancel                                                         |

- After logging in you will graphical user interface (GUI) of the device. The navigation drop-down menu on left is divided into four sections:
- 1. **Status**: Displays the overall status, connection status, and event log.
- 2. System: This menu includes the system properties, IP and Spanning Tree settings.
- 3. **Router**: This includes WAN, LAN, and VPN settings.
- 4. Wireless: This menu includes status, basic, advanced, and security.
- 5. **Management**: This menu includes the admin setup, SNMP, firmware upgrade, and save/restore backup.

| Ele Edit View History Bookmarks Icols        | s Help                    |                   | A . C. Goode | ् |
|----------------------------------------------|---------------------------|-------------------|--------------|---|
|                                              |                           |                   |              | - |
| 🔎 Most Visited 🥐 Getting Started 📐 Latest He | eadines                   |                   |              |   |
| EnGenius                                     | Wireless Access           | Point             |              |   |
| Client Router                                | Main                      |                   | Home Reset   | ^ |
|                                              | System Information        |                   |              |   |
| Status                                       | Device Name               | Access Point      |              |   |
| - Main                                       | Ethernet MAC Address      | 00:02:6f:e0:01:95 |              |   |
| Connection Status                            | Wireless MAC Address      | 00:02:6f:be:f2:70 |              |   |
| System Log                                   | Country                   | N/A               |              |   |
| System                                       | Firmware Version          | 1.0.17            |              |   |
| System Properties                            | I AN Soffinge             |                   |              |   |
| Router                                       | ID Address                | 192 168 1 1       |              |   |
| WAN Settings                                 | Subset Mark               | 255 255 255 0     |              |   |
| LAN Settings                                 | Default Cateway           | 0.0.0.0           |              |   |
| VPN Pass Through                             | Derauk Gateway            | Disabled          |              |   |
| Wireless                                     | Drice client              | Disabled          |              |   |
| Wireless Network                             | WAN Settings              |                   |              |   |
| Wireless Security                            | MAC Address               |                   |              |   |
| Wireless Advanced Settings                   | Connection Type           | Static IP         |              |   |
| Management                                   | Interface                 | down              |              |   |
| - Administration                             | IP Address                |                   |              |   |
| SNMP Settings                                | IP Subnet Mask            |                   |              |   |
| Backup/Restore Settings                      |                           |                   |              |   |
| Firmware Upgrade                             | Current Wireless Settings |                   |              |   |
| Time Settings                                | Operation Mode            | Client Router     |              |   |
| Log X                                        |                           |                   |              | ~ |

### 6.2 Status

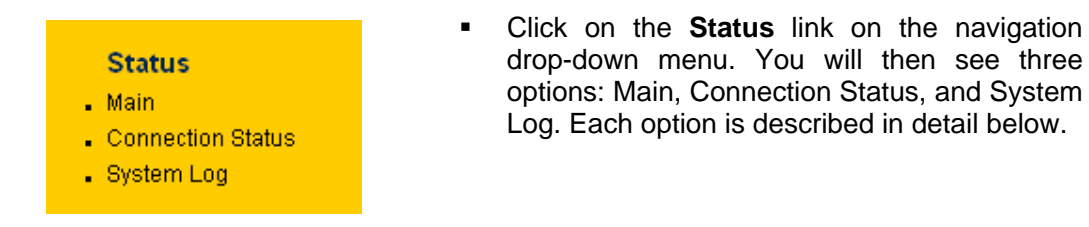

### 6.2.1 Main

Click on the Main link under the Status drop-down menu. The status that is displayed corresponds with the operating mode that is selected. Information such as operating mode, system up time, firmware version, serial number, kernel version and application version are displayed in the 'System' section. LAN IP address, subnet mask, and MAC address are displayed in the 'LAN' section. In the 'Wireless section, the frequency, channel is displayed. Since this device supports multiple-SSIDs, the details of each SSID, such as ESSID and its security settings are displayed. The 'WAN' section displays the MAC address, connection type, interface, IP address, and subnet mask.

| Main                      |                                  | Home    | Reset |
|---------------------------|----------------------------------|---------|-------|
| System Information        |                                  |         |       |
| Device Name               | Access Point                     |         |       |
| Ethernet MAC Address      | 00:02:6f:e0:01:95                |         |       |
| Wireless MAC Address      | 00:02:6f:be:f2:70                |         |       |
| Country                   | N/A                              |         |       |
| Firmware Version          | 1.0.17                           |         |       |
|                           |                                  |         |       |
| LAN Settings              |                                  |         |       |
| IP Address                | 192.168.1.1                      |         |       |
| Subnet Mask               | 255.255.255.0                    |         |       |
| Default Gateway           | 0.0.0.0                          |         |       |
| DHCP Client               | Disabled                         |         |       |
|                           |                                  |         |       |
| WAN Settings              |                                  |         |       |
| MAC Address               |                                  |         |       |
| Connection Type           | Static IP                        |         |       |
| Interface                 | down                             |         |       |
| IP Address                |                                  |         |       |
| IP Subnet Mask            |                                  |         |       |
|                           |                                  |         |       |
| Current Wireless Settings |                                  |         |       |
| Operation Mode            | Client Router                    |         |       |
| Wireless Mode             | IEEE 802.11b/g Mixed             |         |       |
| Channel/Frequency         | Current Frequency:2.452GHz (chan | nel 09) |       |
| Distance                  | 1 Km                             |         |       |

### 6.2.2 Connection Status

 Click on the Connection Status link under the Status drop-down menu. This page displays the current status of the network, including network type, SSID, BSSID, connection status, wireless mode, current channel, security, data rate, noise level and signal strength.

| Connection Status   |               | Home | Reset |
|---------------------|---------------|------|-------|
| Network Type        | Client Router |      |       |
| SSID                | SMC           |      |       |
| BSSID               | N/A           |      |       |
| Connection Status   | N/A           |      |       |
| Wireless Mode       | N/A           |      |       |
| Current Channel     | N/A           |      |       |
| Security            | N/A           |      |       |
| Tx Data Rate(Mbps)  | N/A           |      |       |
| Current noise level | N/A           |      |       |
| Signal strength     | N/A           |      |       |

Refresh

### 6.2.3 System Log

 Click on the System Log link under the Status drop-down menu. The device automatically logs (records) events of possible interest in its internal memory. If there is not enough internal memory for all events, logs of older events are deleted, but logs of the latest events are retained.

| System        | Log                                                                               | Home | Reset |
|---------------|-----------------------------------------------------------------------------------|------|-------|
| Show log type | Information 💌                                                                     |      |       |
| Local Log     | All<br>Infomation<br>Notice<br>Warning<br>Error<br>Critical<br>Alert<br>Emergency |      |       |

## 6.3 System

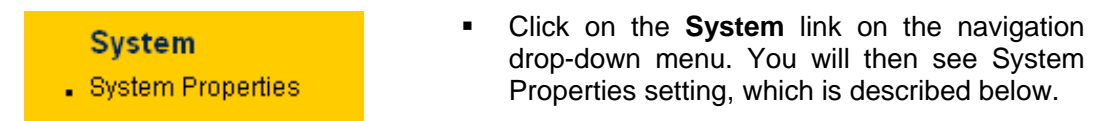

## 6.3.1 System Properties

 Click on the System Properties link under the System drop-down menu. This page allows you to switch the operating mode of the device, as well as specify a name and select the operating region.

| System Proj    | perties                                                                        | Home                 | Reset |
|----------------|--------------------------------------------------------------------------------|----------------------|-------|
| Device Name    | Client Router                                                                  | (1 to 32 characters) |       |
| Country/Region | Please Select a Country Code                                                   | <b>~</b>             |       |
| Operation Mode | <ul> <li>Access Point</li> <li>Client Bridge</li> <li>Client Router</li> </ul> |                      |       |
|                |                                                                                |                      |       |
| Apply Cancel   |                                                                                |                      |       |

- Device Name: Specify a name for the device (this is not the SSID),
- **Country/Region**: Select a country from the drop-down list.
- Operating Mode: Select and operating mode. Configuration for each operating mode is described in their respective chapters.
- Click on the **Apply** button to save the changes.

### 6.4 Router

### Router

- WAN Settings
- . LAN Settings
- VPN Pass Through
- Click on the **Router** link on the navigation drop-down menu. You will then see three options: WAN settings, LAN settings, and VPN Pass Through. Each section is described in detail below.

## 6.4.1 WAN Settings

 Click on the WAN Settings link under the Router drop-down menu. This page allows you to configure the WAN interface as DHCP, Static IP, or PPPoE.

## 6.4.1.1 WAN - DHCP

• The WAN interface can be configured as a DHCP Client in which the ISP provides the IP address to the device. This is also known as Dynamic IP.

| WAN Settings               |             | Home | Reset |
|----------------------------|-------------|------|-------|
| Internet Connection Type   | DHCP 🔽      |      |       |
| Options                    |             |      |       |
| Account Name (if required) | none        |      |       |
| Domain Name (if required)  | none        |      |       |
| мти                        | Auto 🔽 1500 |      |       |

#### Domain Name Server (DNS) Address

| • Get Automatically From ISP |  |
|------------------------------|--|
| O Use These DNS Servers      |  |
| Primary DNS                  |  |
| Secondary DNS                |  |

- Internet Connection Type: Select the DHCP from the drop-down list.
- Account Name: Specify an account name if your ISP has provided you with one.
- Domain Name: Specify a domain name if the ISP has provided you with one.
- MTU: The Maximum Transmission Unit (MTU) is a parameter that determines the largest packet size (in bytes) that the router will send to the WAN. If LAN devices send larger packets, the router will break them into smaller packets. Ideally, you should set this to match the MTU of the connection to your ISP. Typical values are 1500 bytes for an Ethernet connection and 1492 bytes for a PPPoE connection. If the router's MTU is set too high, packets will be fragmented downstream. If the router's MTU is set too low, the router will fragment packets unnecessarily and in extreme cases may be unable to establish some connections. In either case, network performance can suffer.
- Domain Name Service: Select Get Automatically from ISP if the ISP will provide the DNS address, if not, select Use these DNS servers and specify the primary and secondary DNS server IP address.
- Router MAC Address: If you need to change the MAC address of the router's WAN interface, either type in an alternate MAC address (for example, the MAC address of the router initially connected to the ISP) or click on the Clone MAC button.
- Click on the Apply button to save the changes.

### 6.4.1.2 WAN – Static IP

 The WAN interface can be configured as Static IP address. In this type of connection, your ISP provides you with a dedicated IP address (which does not change as DHCP).

| WAN Settings             |             | Home | Reset |
|--------------------------|-------------|------|-------|
| Internet Connection Type | Static IP 🔻 |      |       |

Options

| Account Name (if required) | none        |
|----------------------------|-------------|
| Domain Name (if required)  | none        |
| MTU                        | Auto 💌 1500 |

Internet IP Address

| IP Address         | 10 . 1 . 1 . 100  |
|--------------------|-------------------|
| IP Subnet Mask     | 255 . 255 . 0 . 0 |
| Gateway IP Address | 10 . 1 . 1 . 150  |

#### Domain Name Server (DNS) Address

| Primary DNS   |  |
|---------------|--|
| Secondary DNS |  |

- Internet Connection Type: Select the Static IP from the drop-down list.
- Account Name: Specify an account name if your ISP has provided you with one.
- Domain Name: Specify a domain name if the ISP has provided you with one.
- MTU: The Maximum Transmission Unit (MTU) is a parameter that determines the largest packet size (in bytes) that the router will send to the WAN. If LAN devices send larger packets, the router will break them into smaller packets. Ideally, you should set this to match the MTU of the connection to your ISP. Typical values are 1500 bytes for an Ethernet connection and 1492 bytes for a PPPoE connection. If the router's MTU is set too high, packets will be fragmented downstream. If the router's MTU is set too low, the router will fragment packets unnecessarily and in extreme cases may be unable to establish some connections. In either case, network performance can suffer.
- IP Address: Specify the IP address for this device, which is assigned by your ISP.
- **Subnet Mask:** Specify the subnet mask for this IP address, which is assigned by your ISP.
- Default Gateway: Specify the IP address of the default gateway, which is assigned by your ISP.

- Domain Name Service: Select Get Automatically from ISP if the ISP will provide the DNS address, if not, select Use these DNS servers and specify the primary and secondary DNS server IP address.
- Router MAC Address: If you need to change the MAC address of the router's WAN interface, either type in an alternate MAC address (for example, the MAC address of the router initially connected to the ISP) or click on the Clone MAC button.
- Click on the **Apply** button to save the changes.

## 6.4.1.3 WAN – PPPoE

• The WAN interface can be configured as PPPoE. This type of connection is usually used for a DSL service and requires a username and password to connect.

| WAN Settings                                                                                            |                    | ļ | Home | Reset |
|----------------------------------------------------------------------------------------------------|--------------------|---|------|-------|
| Internet Connection Type                                                                                | PPPoE 💌            |   |      |       |
| Options                                                                                                 |                    |   |      |       |
| мти                                                                                                    | Auto 💌 1492        |   |      |       |
| PPPoE Options                                                                                           |                    |   |      |       |
| Login                                                                                                   | ppoe               |   |      |       |
| Password                                                                                                | •••••              |   |      |       |
| Service Name (if required)                                                                              | pppoel             |   |      |       |
| <ul> <li>○ Connect on Demand: Max idle Time</li> <li>○ Keep Alive: Redial Period</li> <li>30</li> </ul> | 1 Minutes<br>conds |   |      |       |

#### Domain Name Server (DNS) Address

| ● Get Automatically From ISP |   |     |     |     |  |
|------------------------------|---|-----|-----|-----|--|
| ○ Use These DNS Servers      |   |     |     |     |  |
| Primary DNS                  | 0 | . 0 | . 0 | . 0 |  |
| Secondary DNS                | 0 | . 0 | . 0 | . 0 |  |
|                              |   |     |     |     |  |

- Internet Connection Type: Select PPPoE from the drop-down list.
- MTU: The Maximum Transmission Unit (MTU) is a parameter that determines the largest packet size (in bytes) that the router will send to the WAN. If LAN devices send larger packets, the router will break them into smaller packets. Ideally, you should set this to match the MTU of the connection to your ISP. Typical values are 1500 bytes for an Ethernet connection and 1492 bytes for a PPPoE connection. If the router's MTU is set too high, packets will be fragmented downstream. If the router's MTU is set too low, the router will fragment packets unnecessarily and in extreme cases may be unable to establish some connections. In either case, network performance can suffer.
- Login: Specify the user name which is provided by your ISP.
- Password: Specify the password which is provided by your ISP, and then verify it once again in the next field.

- Service Name: Specify the name of the ISP.
- Type: Select a reconnection type: Keep Alive (A connection to the Internet is always maintained), Connect on Demand: You have to open up the Web-based management interface and click the Connect button manually any time that you wish to connect to the Internet.
- Domain Name Service: Select Get Automatically from ISP if the ISP will provide the DNS address, if not, select Use these DNS servers and specify the primary and secondary DNS server IP address.
- Click on the **Apply** button to save the changes.

## 6.4.2 VPN Pass Through

• Click on the **VPN Pass Through** link under the **Router** drop-down menu. This page allows you to enable the pass through feature.

| VPN Pass Through                                          | Home Reset |
|-----------------------------------------------------------|------------|
| PPTP Pass Throught L2TP Pass Throught IPSec Pass Throught |            |
| Apply Cancel                                              |            |

- PPTP Pass Through: Place a check in this box if you would like to enable this pass through. PPTP is a protocol (set of communication rules) that allows corporations to extend their own corporate network through private "tunnels"
- L2TP Pass Through: Place a check in this box if you would like to enable this pass through. Layer 2 Tunneling Protocol is a transport protocol that enables tunneling through the Internet for the establishment of virtual private networks.
- IPSec Pass Through: Place a check in this box if you would like to enable this pass through. IPSec is a VPN protocol used to implement secure exchange of packets at the IP layer.
- Click on the **Apply** button to save the changes.

### 6.5 Wireless

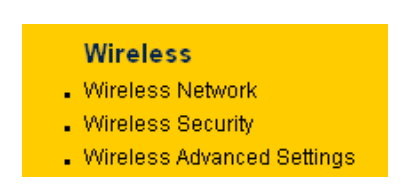

 Click on the Wireless link on the navigation drop-down menu. You will then see three options: wireless network, wireless security, and wireless advanced settings. Each option is described below.

## 6.5.1 Wireless Network

• The **Wireless Network** page allows you to configure the wireless mode, channel, SSID, and security settings.

| Wireless N    | etwork Home Reset                                                                                                    |
|---------------|----------------------------------------------------------------------------------------------------|
| Wireless Mode | 802.11b/g Mixed (2.4GHz/54Mbps) 💌                                                                                                    |
| SSID          | Specify the static SSID :<br>EnGenius (1 to 32 characters)<br>Or press the button to search for any available WLAN Service.<br>Site Survey |
| Apply Cance   | 21                                                                                                    |

- Wireless Mode: Depending on the type of wireless clients that are connected to the network, you may select B, G, or B/G-mixed. If you are not sure about which clients will be accessing the wireless networks, it is recommended that you select B/Gmixed for the best performance.
- SSID: The SSID is a unique named shared amongst all the points of the wireless network. The SSID must be identical on all points of the wireless network and cannot exceed 32 characters. You may specify an SSID or select one from the Site Survey.
- Site Survey: Click on the Site Survey button in order to scan the 2.4GHz frequency for devices that broadcast their SSID. Click on the BSSID link to connect to the Access Point. Click on the Refresh button to re-scan the frequency.

| Site Survey       |         |         |          |      |             |               |  |  |
|-------------------|---------|---------|----------|------|-------------|---------------|--|--|
| 2.4GHz Site Su    | irvey   |         |          |      | Infrastruct | ure ᄰ :Ad_hoc |  |  |
| BSSID             | SSID    | Channel | Signal   | Туре | Security    | Network Mode  |  |  |
| 00:e0:4c:81:86:21 | DinoNet | 1       | -86 dBm  | В    | WEP         | 1             |  |  |
| 00:13:f7:7c:6f:43 | SMC     | 6       | -105 dBm | G    | NONE        | Å             |  |  |
|                   |         |         |          |      |             |               |  |  |

Refresh

#### 6.5.1.1 Wireless Security - WEP

 Security Mode: Select WEP from the drop-down list if your wireless network uses WEP encryption. WEP is an acronym for Wired Equivalent Privacy, and is a security protocol that provides the same level of security for wireless networks as for a wired network.

Reset

Home

| Wireless Security                                                    |                              |                          |                   |          | Home              | Reset          |
|----------------------------------------------------------------------|------------------------------|--------------------------|-------------------|----------|-------------------|----------------|
| Changing the wireless security s<br>may temporarily disrupt your con | ettings may<br>nfiguration s | y cause this<br>session. | wireless client   | to assoc | iate with a diffe | rent one. This |
| Security Mode                                                        | WEP                          | <b>~</b>                 |                   |          |                   |                |
| Auth Type                                                            | Open Ke                      | y 💌                      |                   |          |                   |                |
| Input Type                                                           | Hex 💌                        |                          |                   |          |                   |                |
| Key Length                                                           | 40/64-bit                    | (10 hex dig              | its or 5 ASCII cł | nar)     | <b>~</b>          |                |
|                                                                      |                              |                          |                   |          |                   |                |
| Default Key                                                          | 1 💌                          |                          |                   |          |                   |                |
| Key1                                                                 |                              |                          |                   |          |                   |                |
| Key2                                                                 |                              |                          |                   |          |                   |                |
| КеуЗ                                                                 |                              |                          |                   |          |                   |                |
| Key4                                                                 |                              |                          |                   |          |                   |                |
|                                                                      |                              |                          |                   |          |                   |                |
| Apply Cancel                                                         |                              |                          |                   |          |                   |                |

- Authentication Type: Select an authentication method. Options available are Open Key, Shared Key or Auto. An open system allows any client to authenticate as long as it conforms to any MAC address filter policies that may have been set. All authentication packets are transmitted without encryption. Shared Key sends an unencrypted challenge text string to any device attempting to communicate with the Access Point. The device requesting authentication encrypts the challenge text and sends it back to the Access Point. If the challenge text is encrypted correctly, the Access Point allows the requesting device to authenticate. It is recommended to select Auto if you are not sure which authentication type is used.
- Input Type: Select He or ASCII from the drop-down list
- . Key Length: Select a key format from the drop-down list. 64bit-hex keys require 10 characters, where as 128-bit keys require 26 characters. A hex key is defined as a number between 0 through 9 and letter between A through F.
- Default Key: You may use up to four different keys for four different networks. Select the current key that will be used.
- Key 1-4: You may enter four different WEP keys. .
- Click on the **Apply** button to save the changes. •

#### 6.5.1.2 Wireless Security – WPA-PSK, WPA2-PSK,

Security Mode: Select WPA-PSK, or WPA2-PSK from the drop-down list if your wireless network uses WPA pre-shared key.

Apply Cancel

| Wireless Secur                                          | ity                                                          |                         | Home               | Reset          |
|---------------------------------------------------------|--------------------------------------------------------------|-------------------------|--------------------|----------------|
| Changing the wireless sec<br>may temporarily disrupt yo | urity settings may cause this v<br>ur configuration session. | vireless client to asso | ciate with a diffe | rent one. This |
| Security Mode                                           | WPA2-PSK 💌                                                   |                         |                    |                |
| Encryption                                              |                                                              |                         |                    |                |
| Passphrase                                              |                                                              | (8 to 6                 | 63 characters)     |                |
|                                                         |                                                              |                         |                    |                |

- Encryption: Select TKIP or AES from the drop-down list if your wireless network uses this encryption. WPA (Wi-Fi Protected Access) was designed to improve upon the security features of WEP (Wired Equivalent Privacy). The technology is designed to work with existing Wi-Fi products that have been enabled with WEP. WPA provides improved data encryption through the Temporal Integrity Protocol (TKIP), which scrambles the keys using a hashing algorithm and by adding an integrity checking feature which makes sure that keys haven't been tampered with.
- Passphrase: Specify a passphrase that is shared amongst the Access Points and clients.
- Click on the Apply button to save the changes.

#### 6.5.2 Wireless Advanced Settings

Click on the Wireless Advanced Settings link. On this page you can configure the advanced settings to tweak the performance of your wireless network. Options available are: data rate, transmit power, fragmentation threshold, RTS threshold, protection mode and distance.

| Wireless Advanced Settings   |            | Home | Reset |
|------------------------------|------------|------|-------|
| Data Rate                    | Auto 🔽     |      |       |
| Transmit Power               | 20 dBm 💌   |      |       |
| Fragment Length (256 - 2346) | 2346 bytes |      |       |
| RTS/CTS Threshold (1 - 2346) | 2346 bytes |      |       |
| Protection Mode              | Disable 🔽  |      |       |
| WMM                          | Disable 💌  |      |       |
| Distance (1-30km)            | 1 km       |      |       |

| Apply | Cancel |  |
|-------|--------|--|
| Appiy | Cancer |  |

- Data Rate: If you would like to force a data rate, you may select one from the dropdown list. However, for best performance it is recommended to use the Auto setting.
- Transmit Power: You may have the different application distance of the device by selecting a value from the drop-down list. This feature can be helpful in restricting the coverage area of the wireless network.

- **Fragment**: Packets over the specified size will be fragmented in order to improve performance on noisy networks.
- RTS Threshold: Packets over the specified size will use the RTS/CTS mechanism to maintain performance in noisy networks and preventing hidden nodes from degrading the performance.
- Protection Mode: If your wireless network is using both 802.11b and 802.g devices then it is recommended to enable this feature so that the 802.11b devices will not degrade the performance of 802.11g devices.
- WMM: Enable wireless Quality of Service
- Distance (1-30km): Specify a distance between 1 and 30Km.
- Click on the Apply button to save the changes.

#### 6.6 Management

#### Management

- Administration
- SNMP Settings
- Backup/Restore Settings
- Firmware Upgrade
- Time Settings
- . Log

Click on the **Management** link on the navigation drop-down menu. You will then see six options: administration, SNMP settings, backup/restore settings, firmware upgrade, time settings, and log. Each option is described below.

## 5.5.7 Administration

 Click on the Administration link under the Management menu. This option allows you to create a user name and password for the device. By default, this device is configured without a user name and password admin. For security reasons it is highly recommended that you create a new user name and password.

| Administrator    |       |
|------------------|-------|
| Name             | admin |
| Password         | ••••  |
| Confirm Password | 0000  |

#### Remote Access

| nometo neceso          |                    |
|------------------------|--------------------|
| Remote Management      | © Enable © Disable |
| Remote Upgrade         | © Enable © Disable |
| Remote Management Port | 8080               |

- Name: Specify a user name into the first field.
- Password: Specify a password into this field and then re-type the password into the Confirm Password field.
- **Remote Management**: Choose to enable or disable remote management.
- **Remote Upgrade**: Choose to enable or disable remote firmware upgrade.

- Remote Management Port: Specify a port for remote management. For example, if you specify 8080, then you will need to specify <*IP* address>:<port> 192.168.1.1:8080 to connect to the web interface of the device.
- Click on the **Apply** button to save the changes.

## 5.5.8 SNMP Settings

 Click on the SNMP Settings link under the Management menu. This option allows you to assign the contact details, location, and community name and trap settings for SNMP. This is a networking management protocol used to monitor network-attached devices. SNMP allows messages (called protocol data units) to be sent to various parts of a network. Upon receiving these messages, SNMP-compatible devices (called agents) return data stored in their Management Information Bases.

| SNMP Settings                   |                    | Home | Keset |
|---------------------------------|--------------------|------|-------|
| SNMP Enable/Disable             | ○ Disable ⊙ Enable |      |       |
| Contact                         | admin              |      |       |
| Location                        | US                 |      |       |
| Community Name (Read Only)      | public             |      |       |
| Community Name (Read/Write)     | private            |      |       |
| Trap Destination IP Address     | 192 . 168 . 1 . 78 |      |       |
| Trap Destination Community Name | public             |      |       |

Apply Cancel

- SNMP Enable/Disable: Choose to enable or disable the SNMP feature.
- **Contact**: Specify the contact details of the device.
- Location: Specify the location of the device.
- Read-Only Community Name: Specify the password for access the SNMP community for read only access.
- **Read-Write Community Name**: Specify the password for access to the SNMP community with read/write access.
- Send SNMP Trap: Specify the IP address of the computer that will receive the SNMP traps.
- **Trap Community Name**: Specify the password for the SNMP trap community.
- Click on the **Apply** button to save the changes.

### 5.5.9 Backup/Restore settings, Reset to factory default settings

 Click on the Backup/Restore Setting link under the Management menu. This option is used to save the current settings of the device in a file on your local disk or load settings on to the device from a local disk. This feature is very handy for administrators who have several devices that need to be configured with the same settings.

Reset

Home

#### Backup/Restore Settings

| Save A Copy Of Current Settings    | Backup          |                |
|------------------------------------|-----------------|----------------|
| Restore Saved Settings From A File |                 | Browse Restore |
| Revert To Factory Default Settings | Factory Default |                |

- Save a copy of the current settings: Click on the Backup button to save the current configuration.
- Restore saved settings from a file: Once a file has been backed up, you may
  restore it by clicking on the Browse button to select the file, and then the Restore
  button.
- Revert to factory default settings: Click on the Factory Default Settings button to reset the device to the default settings. Please wait while the device restart and then access the device using the default IP address: 192.168.1.1

| Rebootin       | g, Please v   | vait 🖾 |  |
|----------------|---------------|--------|--|
| Click horo who | n AD is roady |        |  |

#### 5.5.10 Firmware Upgrade

 Click on the Upgrade Firmware link under the Management menu. This page is used to upgrade the firmware on the device. Make sure that downloaded the appropriate firmware from your vendor.

| Firmware Upgrade                                        | Home | Reset |
|---------------------------------------------------------|------|-------|
| Current firmware version: 1.0.17                        |      |       |
| Locate and select the upgrade file from your hard disk: |      |       |
| Browse                                                  |      |       |
|                                                         |      |       |

Upgrade

 Click on the Browse button and then select the appropriate firmware and then click on the Upgrade button. **Note**: The upgrade process may take about 1 minute to complete. Do not power off the device during this process as it may crash the device and make it unusable. The device will restart automatically once the upgrade is complete.

## 5.5.11 Time Settings

Click on the **Time Settings** link under the **Management** menu. This page allows you
to configure the time on the device. You may do this manually or by connecting to a
NTP server.

| ïme                                                              |      |   |
|------------------------------------------------------------------|------|---|
| Manually Set Date and Time 2000 / 01 / 01 00 : 02                |      |   |
| Automatically Get Date and Time     Time Zone: UTC+00:00 England |      | ~ |
| ✓ User defined NTP Server: 192 . 168 . 1 .                       | . 99 |   |

- Manually Set Date and Time: Specify the date and time
- Automatically Get Date and Time: Select the time zone from the drop down list and then specify the IP address of the NTP server.
- Click on the Apply button to save the changes.

## 5.5.12 Log

 Click on the Log link under the Management menu. The Log page displays a list of events that are triggered on the Ethernet and Wireless interface. This log can be referred when an unknown error occurs on the system or when a report needs to be sent to the technical support department for debugging purposes.

| Log          |          | Reset    |
|--------------|----------|----------|
|              |          |          |
| Enable 💌     |          |          |
| 192 168 1 67 |          |          |
|              |          |          |
|              |          |          |
|              | Enable 💌 | Enable 💌 |

• **Syslog**: Choose to enable or disable the system log.

- Log Server IP Address: Specify the IP address of the server that will receive the system log.
- Local Log: Choose to enable or disable the local log.
- Click on the **Apply** button to save the changes.

## Appendix A – Specifications

| Hardware Specification    |                                                              |
|---------------------------|--------------------------------------------------------------|
| MCU/RF                    | Atheros AR2316 Single chip                                   |
| Memory                    | 32MB SDRAM                                                   |
| Flash                     | 8MB                                                          |
| Physical Interface        | One 10/100 Fast Ethernet RJ-45                               |
|                           | Reset Button                                                 |
|                           | One SMA Connector                                            |
|                           | One switch (external and internal antenna switching)         |
| LED indicators            | Power/ Status                                                |
|                           | LAN (10/100Mbps)                                             |
|                           | WLAN (Wireless is up)                                        |
|                           | 3 x Link Quality (Client Bridge mode)                        |
|                           | Green: Good Quality                                          |
|                           | Yellow: Marginally Acceptable Quality                        |
|                           | Red: Bad Quality                                             |
| Power Requirements        | Active Ethernet (Power over Ethernet) Proprietary PoE design |
|                           | Power Adapter 24 V/0.8A DC                                   |
| Regulation Certifications | FCC Part 15C/15B, EN 300 328/EN 301 489-1/-17                |

| RF Specification                            |                                                                       |                                                                |                                                |                               |                                                                |
|---------------------------------------------|-----------------------------------------------------------------------|----------------------------------------------------------------|------------------------------------------------|-------------------------------|----------------------------------------------------------------|
| Frequency Band                              | 802.11b/g<br>2.412~2.472GHz                                           |                                                                |                                                |                               |                                                                |
| Modulation Technology                       | OFDM = BPSK, QPSK, 16-QAM, 64-QAM<br>DSSS = DBPSK, DQPSK, CCK         |                                                                |                                                |                               |                                                                |
| Operating Channels                          | <b>802.11b/g</b><br>11 for North America, 14 for Japan, 13 for Europe |                                                                |                                                |                               |                                                                |
| Receive Sensitivity<br>(Typical)            | 802.11g<br>-92 dBm @ 6Mbps<br>-74 dBm @ 54Mbp                         |                                                                | 802.11b<br>-97 dBm @ 1Mbps<br>-89 dBm @ 11Mbps |                               |                                                                |
| Available transmit power<br>(Average power) | FCC<br>Frequency Power                                                |                                                                | ETSI<br>Frequency Power                        |                               |                                                                |
|                                             | 2.412-2.462<br>GHz<br>IEEE802.11g                                     | 26dBm@6~24Mbps<br>25dBm@36Mbps<br>23dBm@48Mbps<br>22dBm@54Mbps | 2.4<br>GH:<br>IEE                              | <br>12~2.472<br>z<br>E802.11g | 26dBm@6~24Mbps<br>25dBm@36Mbps<br>23dBm@48Mbps<br>22dBm@54Mbps |
|                                             | 2.412~2.462                                                           | 27dBm@1~11Mbps                                                 | 2.4                                            | 12~2.472                      | 27dBm@1~11Mbps                                                 |

|                  | GHz                          |        | GHz         |        |
|------------------|------------------------------|--------|-------------|--------|
|                  | IEEE802.11b                  |        | IEEE802.11b |        |
|                  | Tolerance                    | ±1 dBm | Tolerance   | ±1 dBm |
| Internal Antenna | Embedded 10dBi Panel antenna |        |             |        |
| External Antenna | 1* SMA connector             |        |             |        |

| Software Features     |                                                            |  |  |
|-----------------------|------------------------------------------------------------|--|--|
| General               |                                                            |  |  |
| Тороlоду              | Infrastructure                                             |  |  |
| Protocol / Standard   | IEEE 802.3 (Ethernet)                                      |  |  |
|                       | IEEE 802.3u (Fast Ethernet)                                |  |  |
|                       | IEEE 802.11b/g (2.4GHz WLAN)                               |  |  |
| Operation Mode        | 802.11 b/g                                                 |  |  |
|                       | Access Point                                               |  |  |
|                       | Client Bridge                                              |  |  |
|                       | Client Router                                              |  |  |
| LAN                   | DHCP Server                                                |  |  |
|                       | DHCP Client                                                |  |  |
| VPN                   | VPN – pass through                                         |  |  |
| Wireless              | Channel Selection (Setting varies by countries)            |  |  |
|                       | Transmission Rate                                          |  |  |
|                       | 11 b/g:54, 48, 36, 24, 18, 12, 11, 9, 6, 5.5, 2, 1 in Mbps |  |  |
|                       | Long distance transmission : 1km to 30km                   |  |  |
|                       | Transmit power table                                       |  |  |
|                       | Signal Strength indication using LEDs                      |  |  |
| Security              | WEP Encryption-64/128/152 bit                              |  |  |
|                       | WPA/WPA2 Personal (WPA-PSK using TKIP or AES)              |  |  |
|                       | WPA/WPA2 Enterprise (WPA-EAP using TKIP)                   |  |  |
|                       | 802.1x Authenticator                                       |  |  |
|                       | Hide SSID in beacons                                       |  |  |
|                       | L2 isolation(AP mode)                                      |  |  |
|                       | Wireless STA (Client) connected list                       |  |  |
|                       | Web-redirect                                               |  |  |
| QoS                   | WMM                                                        |  |  |
| Management            |                                                            |  |  |
| Configuration         | Web-based configuration (HTTP)                             |  |  |
| Firmware Upgrade      | - Upgrade firmware via web-browser                         |  |  |
|                       | - Keep latest setting when f/w update                      |  |  |
| Administrator Setting | Administrator password change                              |  |  |
| Reset Setting         | - Reboot (Press 1 second)                                  |  |  |
|                       | - Reset to Factory Default (Press 5 seconds)               |  |  |
| System monitoring     | Status, Event Log                                          |  |  |

| SNMP             | V1, V2c (Phase 2)                       |
|------------------|-----------------------------------------|
| MIB              | MIB I, MIB II (RFC1213) and Private MIB |
| Backup & Restore | Settings through Web                    |
| Time setting     | NTP (Auto-setting of time)              |
|                  | Time setting manually                   |

| Environmental and Mechanical |                                 |  |
|------------------------------|---------------------------------|--|
| Temperature Range            | Operating -20°C~70°C            |  |
|                              | Storage -30°C to 80°C           |  |
| Humidity (non-condensing)    | 0%~90% typical                  |  |
| Dimensions                   | 260mm (L) x 84mm (W) x 55mm (H) |  |
| Weight                       | 300g                            |  |

## Appendix B – FCC Interference Statement

### **Federal Communication Commission Interference Statement**

This equipment has been tested and found to comply with the limits for a Class B digital device, pursuant to Part 15 of the FCC Rules. These limits are designed to provide reasonable protection against harmful interference in a residential installation. This equipment generates uses and can radiate radio frequency energy and, if not installed and used in accordance with the instructions, may cause harmful interference to radio communications. However, there is no guarantee that interference will not occur in a particular installation. If this equipment does cause harmful interference to radio or television reception, which can be determined by turning the equipment off and on, the user is encouraged to try to correct the interference by one of the following measures:

- Reorient or relocate the receiving antenna.
- Increase the separation between the equipment and receiver.
- Connect the equipment into an outlet on a circuit different from that to which the receiver is connected.
- Consult the dealer or an experienced radio/TV technician for help.

FCC Caution: Any changes or modifications not expressly approved by the party responsible for compliance could void the user's authority to operate this equipment.

This device complies with Part 15 of the FCC Rules. Operation is subject to the following two conditions: (1) This device may not cause harmful interference, and (2) this device must accept any interference received, including interference that may cause undesired operation.

#### IMPORTANT NOTE: FCC Radiation Exposure Statement:

This equipment complies with FCC radiation exposure limits set forth for an uncontrolled environment.

This device complies with FCC RF Exposure limits set forth for an uncontrolled environment, under 47 CFR 2.1093 paragraph (d)(2).

This transmitter must not be co-located or operating in conjunction with any other antenna or transmitter.